#### SPARKFUN ELECTRONICS NATIONAL TOUR 2013

K

111111

The National Education Tour is coming to a stop near you? This tour has one goal - to share SparkFun's passion for electronics with students and teachers across the country. DIY electronics educators will to stop in 50 states on 50 dates, teaching lifelong skills such as programming, soldering, and building circuits along the way. Whether you've never played around with DIY electronics or you are a seasonad pro, we will give you he tools, knowledge, and skills you need to explore the wonderful world of how electronics fits with STEAM education.

— For more information about SparkFun and the tour, visit learn.sparkfun.com/tour. —

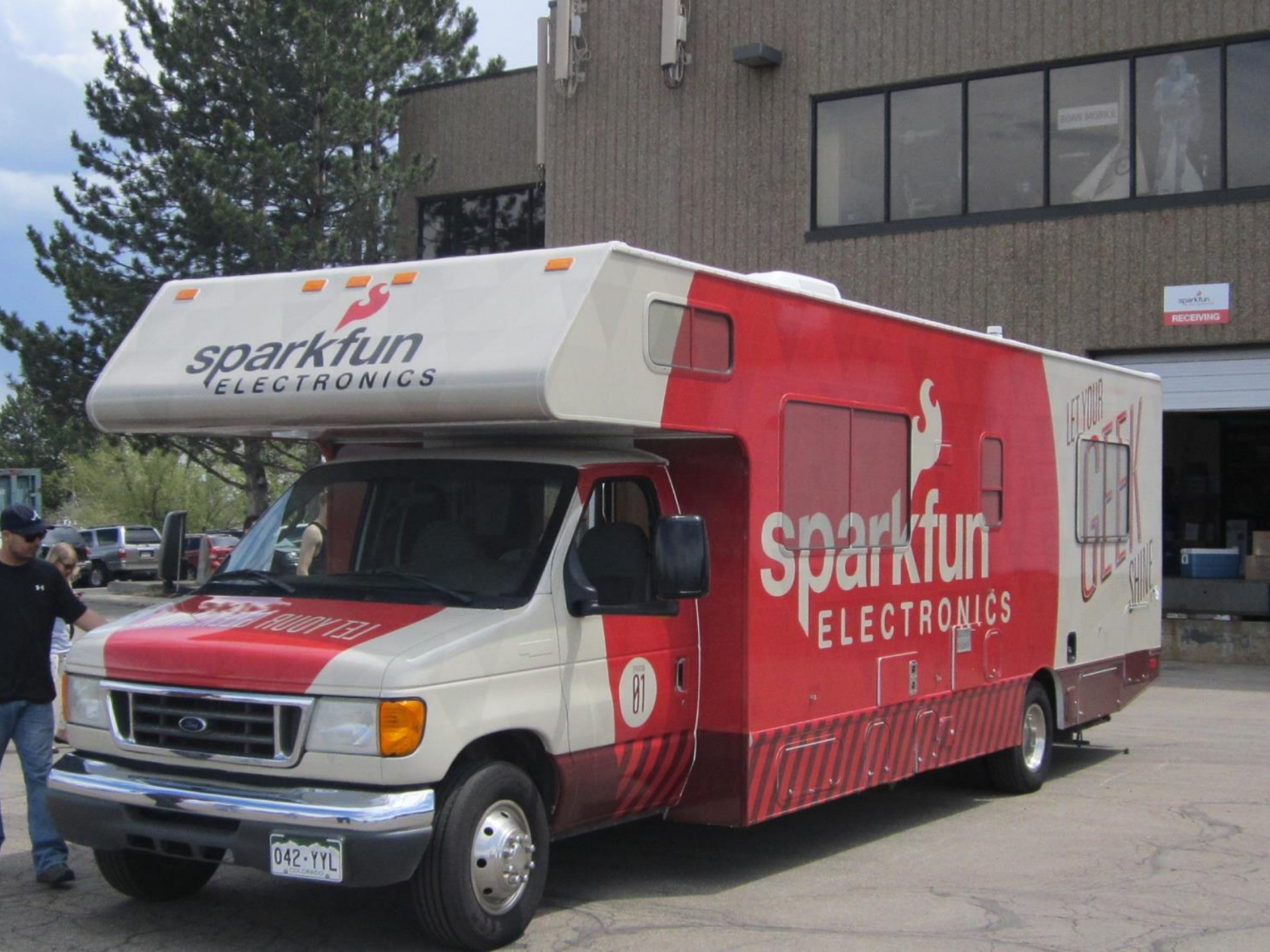

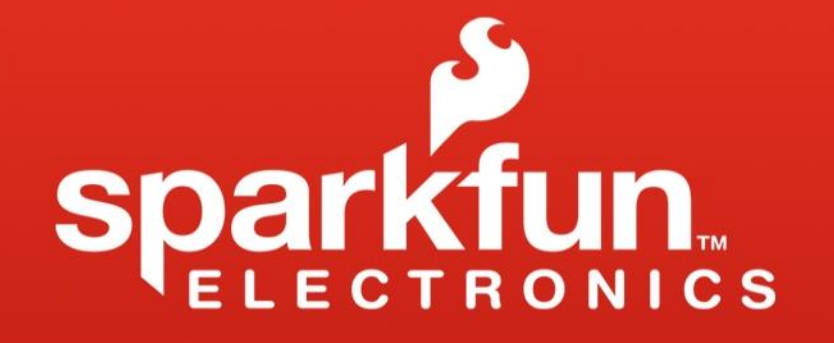

#### **Introduction to Arduino**

With ArduBlock & LilyPad Dev

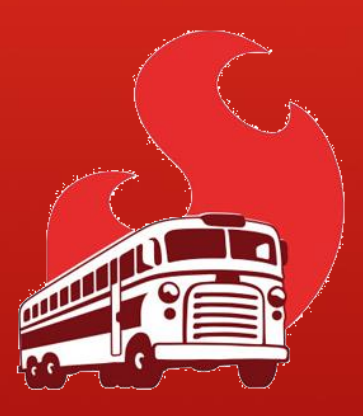

Brian Huang Education Engineer brian.huang@sparkfun.com

#### **Pre-Class Survey**

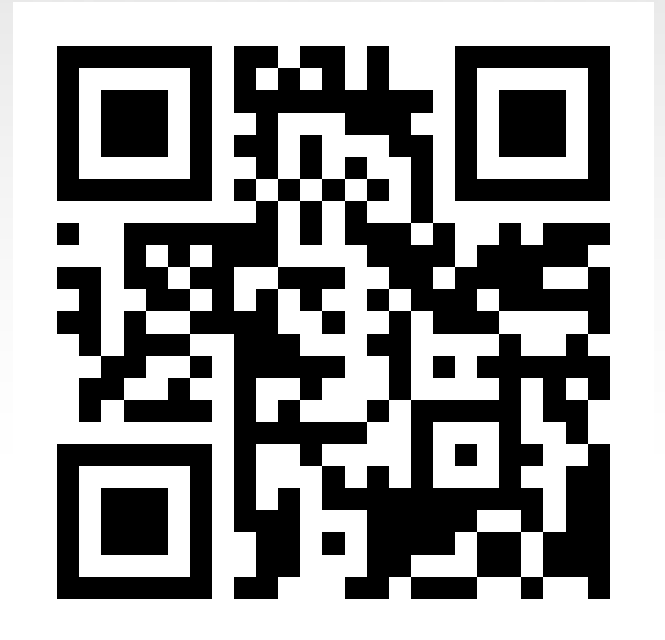

#### http://bit.ly/14Xk3Ek

#### Resources

#### This PPT $\rightarrow$

# ArduBlock Download & Installation → http://www.ardublock.com/

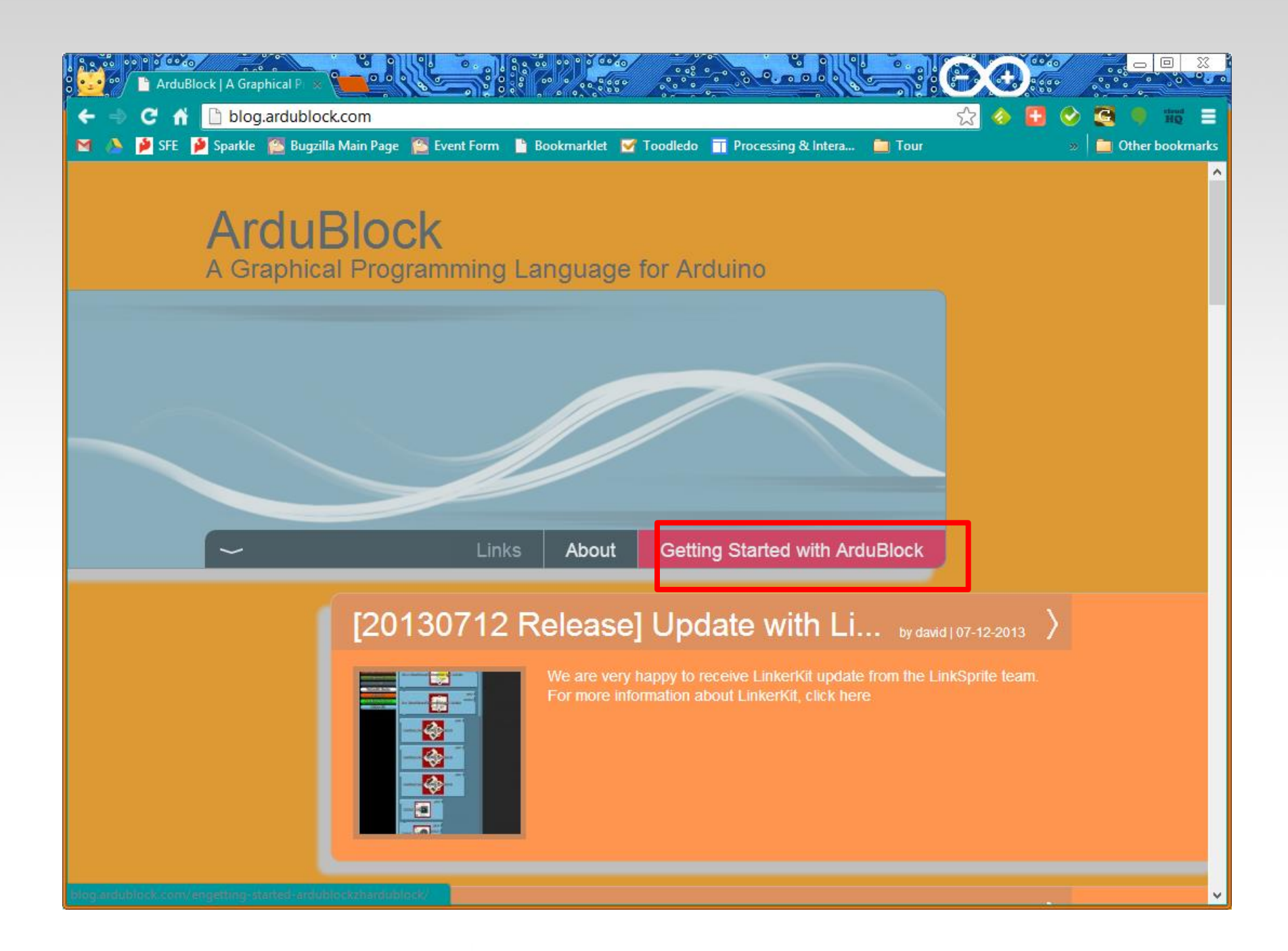

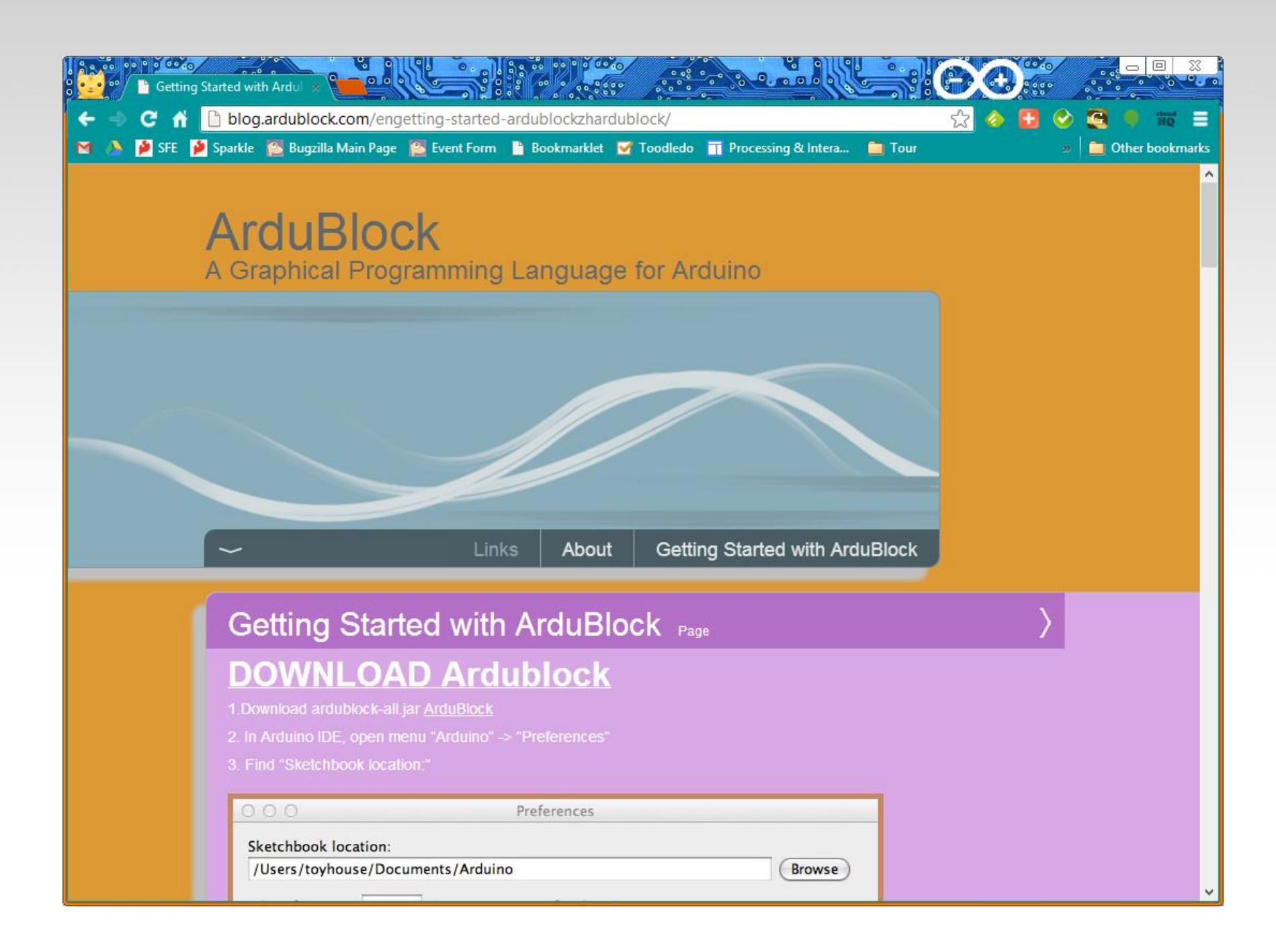

#### **General Rules**

- Raise your hand if you have a question. Be respectful.
- When I raise my hand...
- Share your findings with the people near you.
- Poke around, experiment, and have fun... Imagine, create, and play!!!

#### Objectives

Provide a thorough introduction to the Arduino programming environment.

Develop a use of simple functions to interact with the LEDs, light sensor, push button, and buzzer on the Protosnap Pro Mini.

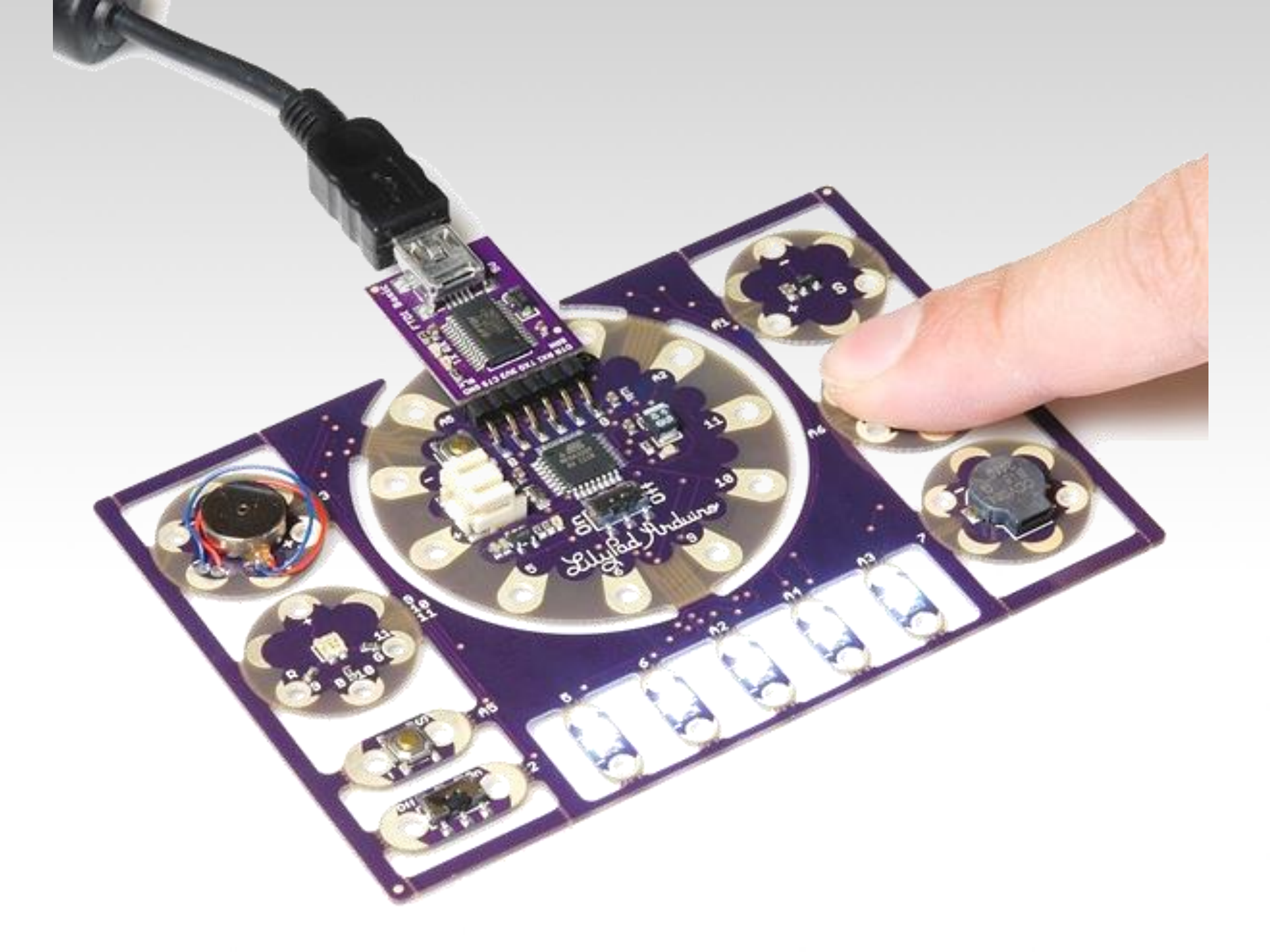

### Arduino LilyPad Protosnap Dev

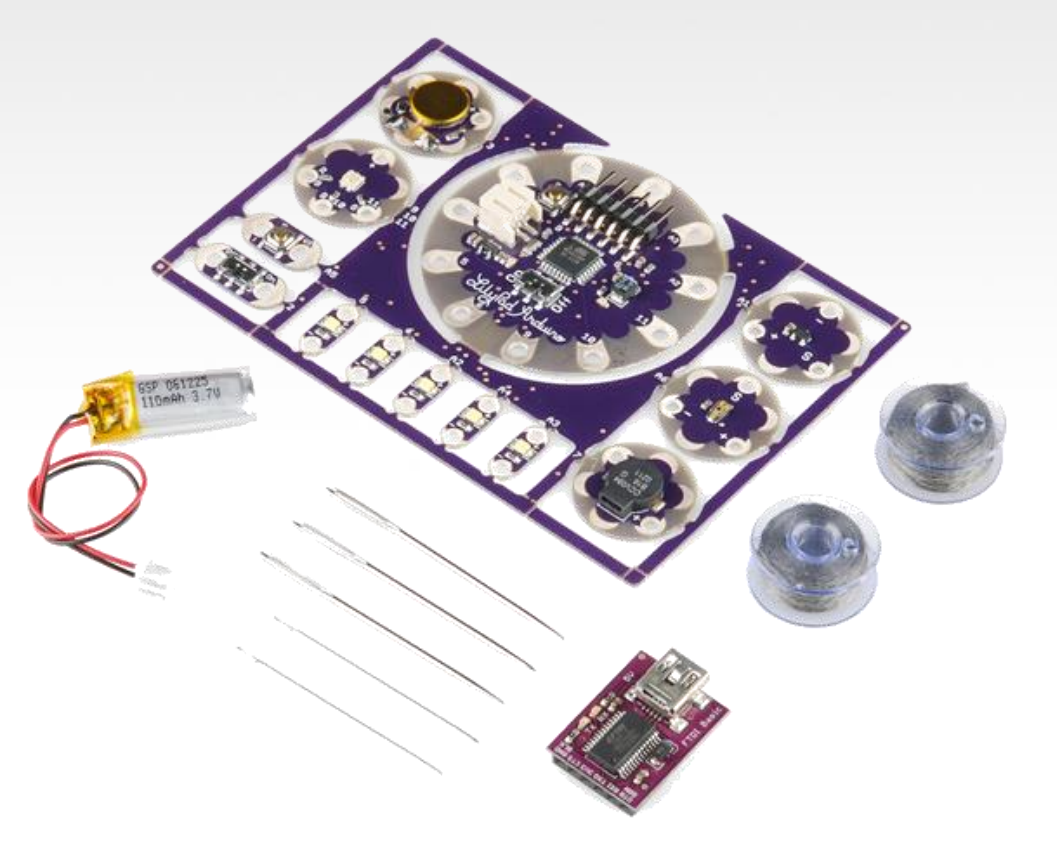

#### What is it?

#### What can it do?

Who cares?

# What is it?

Heart of it – ATMega328 (a \$4 microcontroller)

**Open Source** 

High tolerance for ESD and "bad" electronics practices...

Provides easy way to interact with a computer physically – a.k.a. *physical computing* 

### What can it do?

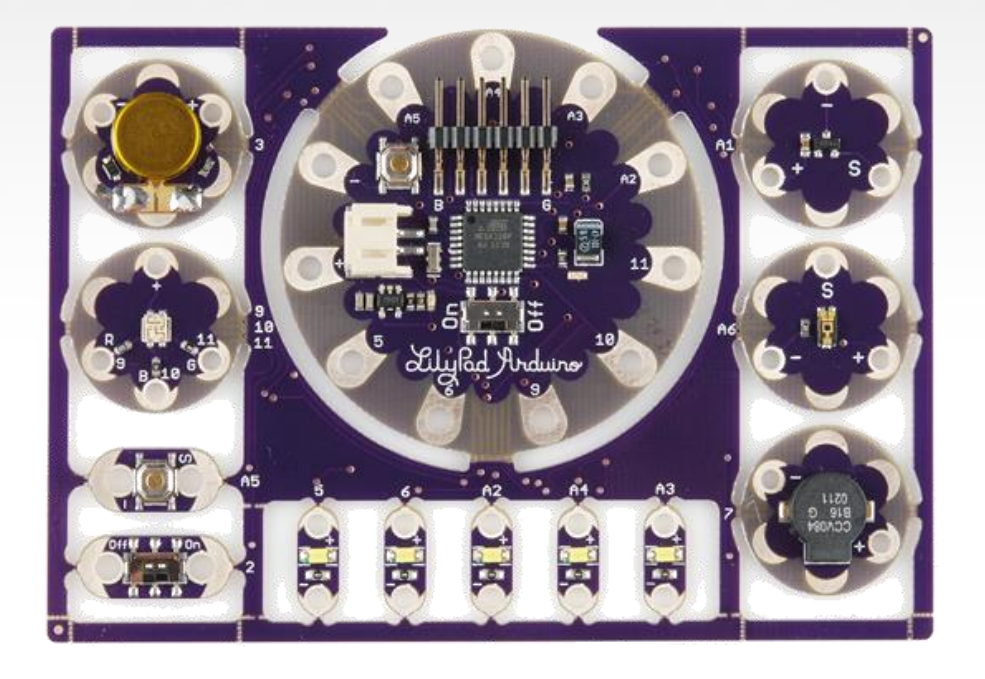

- Great for prototyping ideas
- Great to teach Intro to Programming Arduino (no assembly required!)
- Lots and lots of options!
- Large pads can be sewable

#### Who cares?

Hackers / Makers Engineers **Artists Musicians** Kids! **Teachers!!** You!!!

#### **Physical Computing**

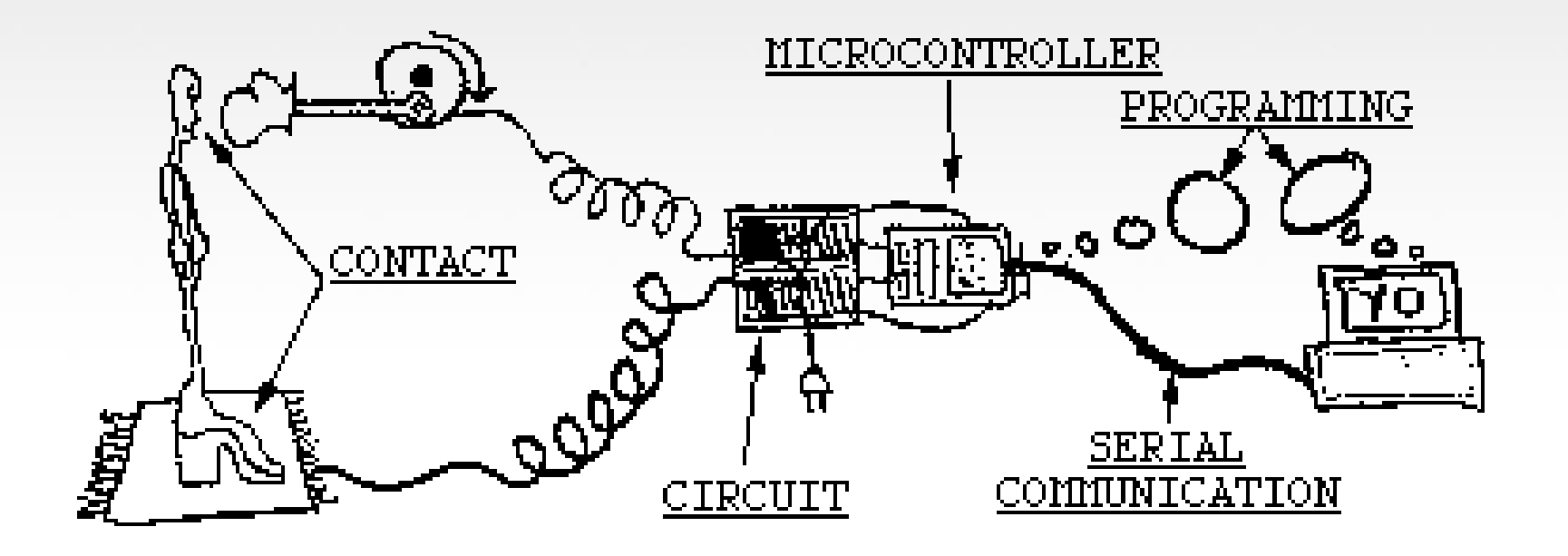

## Components, Silk Screen & Pins

What is all this???

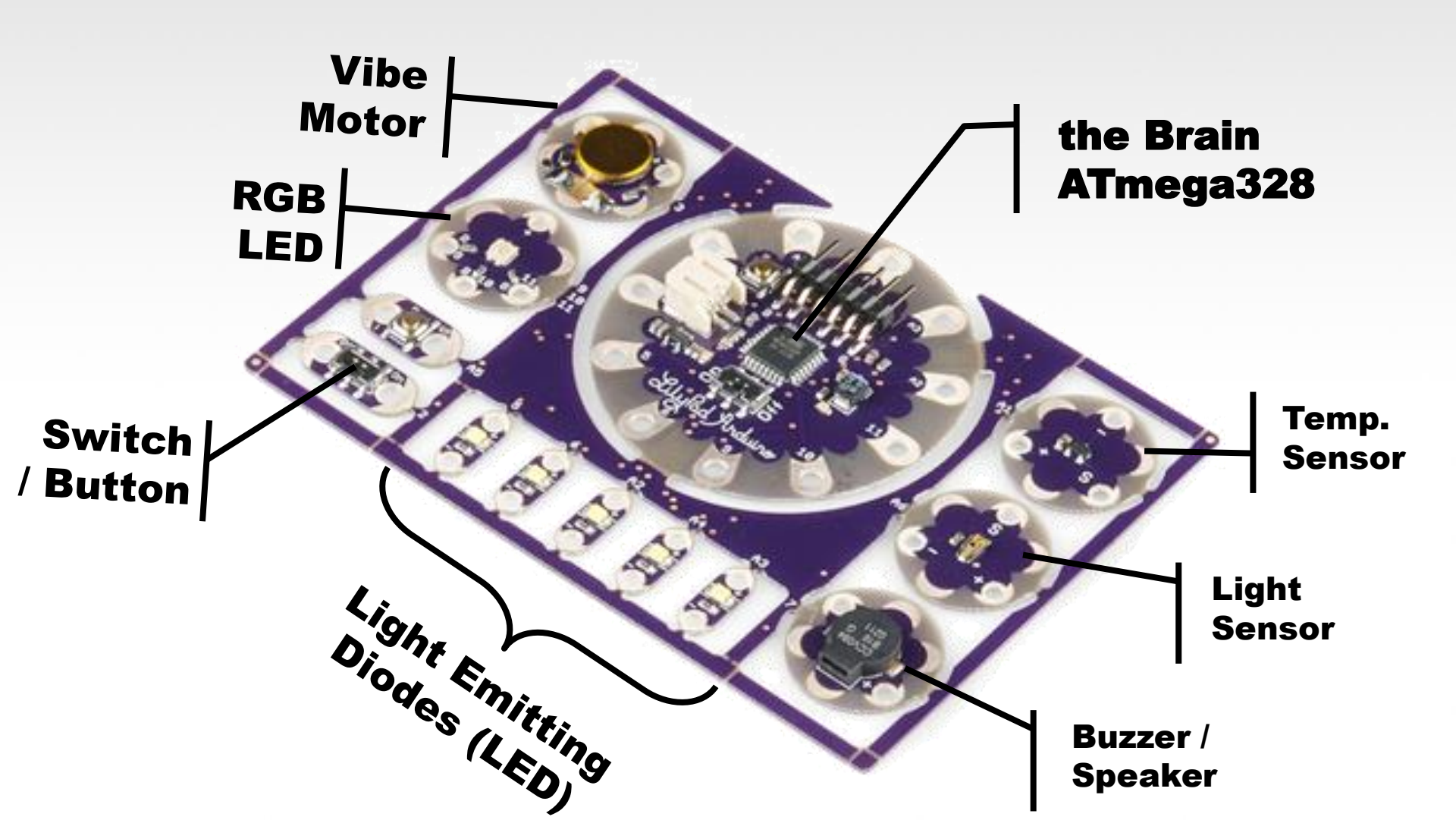

#### **Actual Pin-outs**

**TQFP** Top View

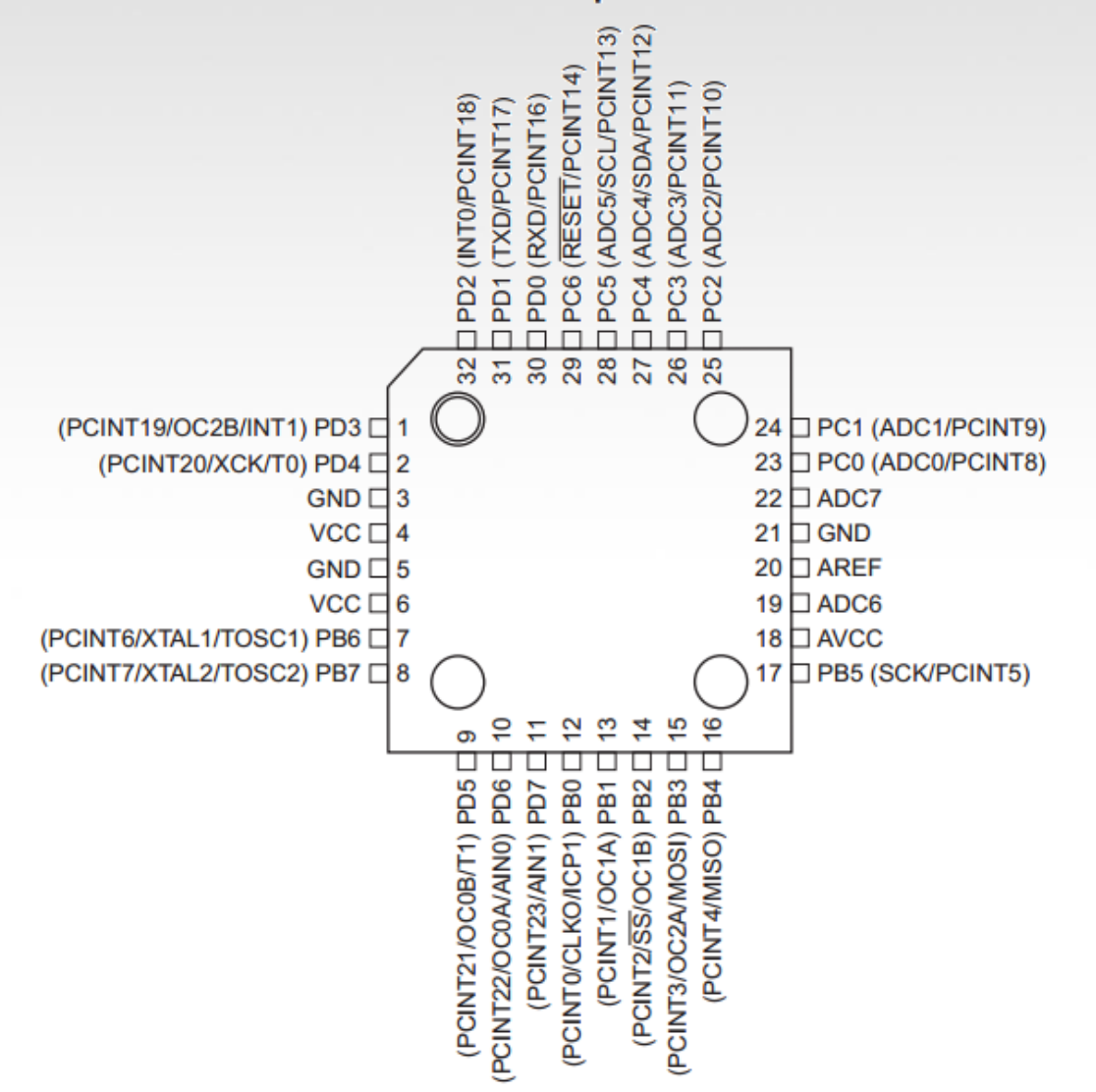

#### ArduBlock

Introduction to Programming Scratch-like interface Clear transition to text-based coding

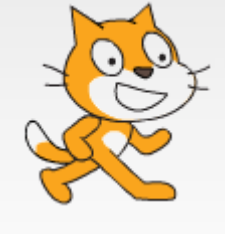

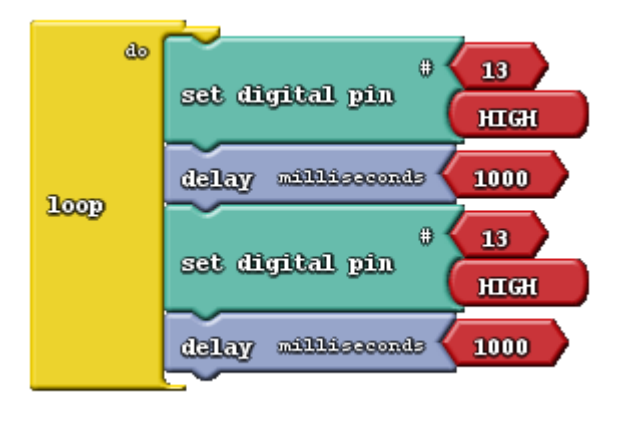

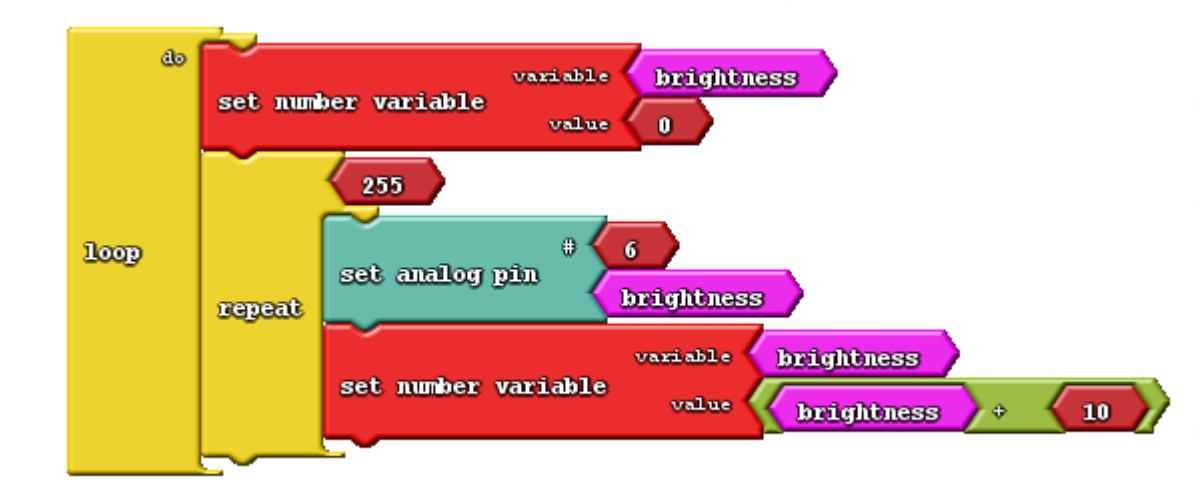

#### Block Organization Control

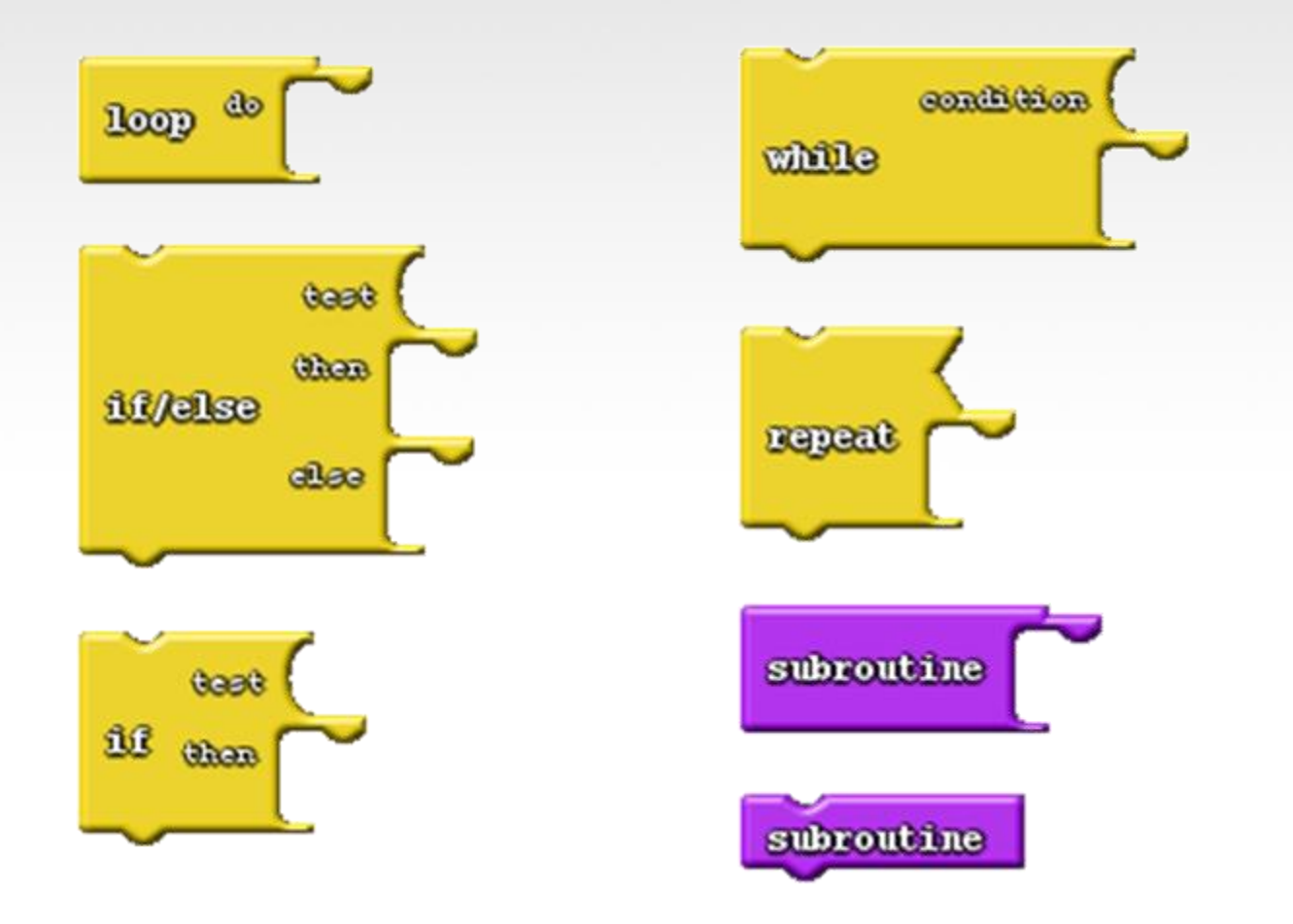

#### Block Organization Pins

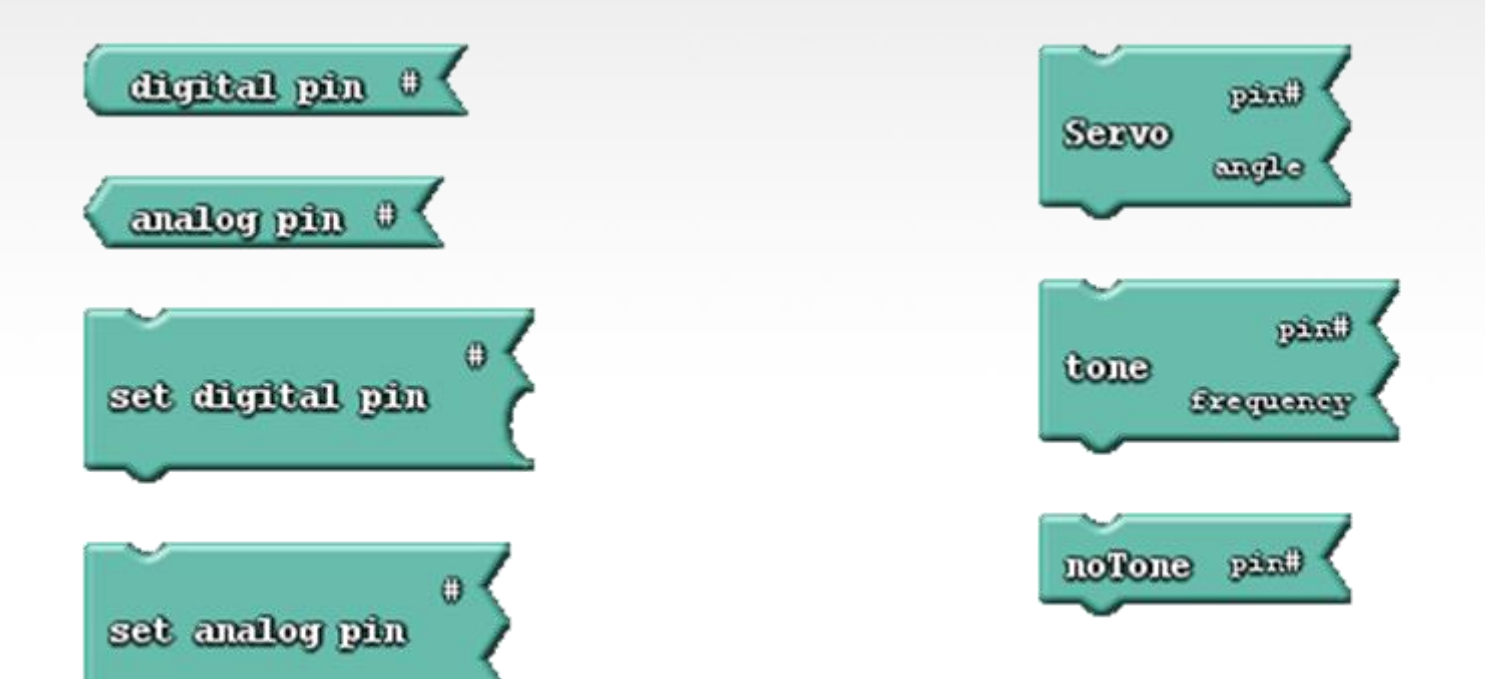

#### Block Organization Numbers/Constants

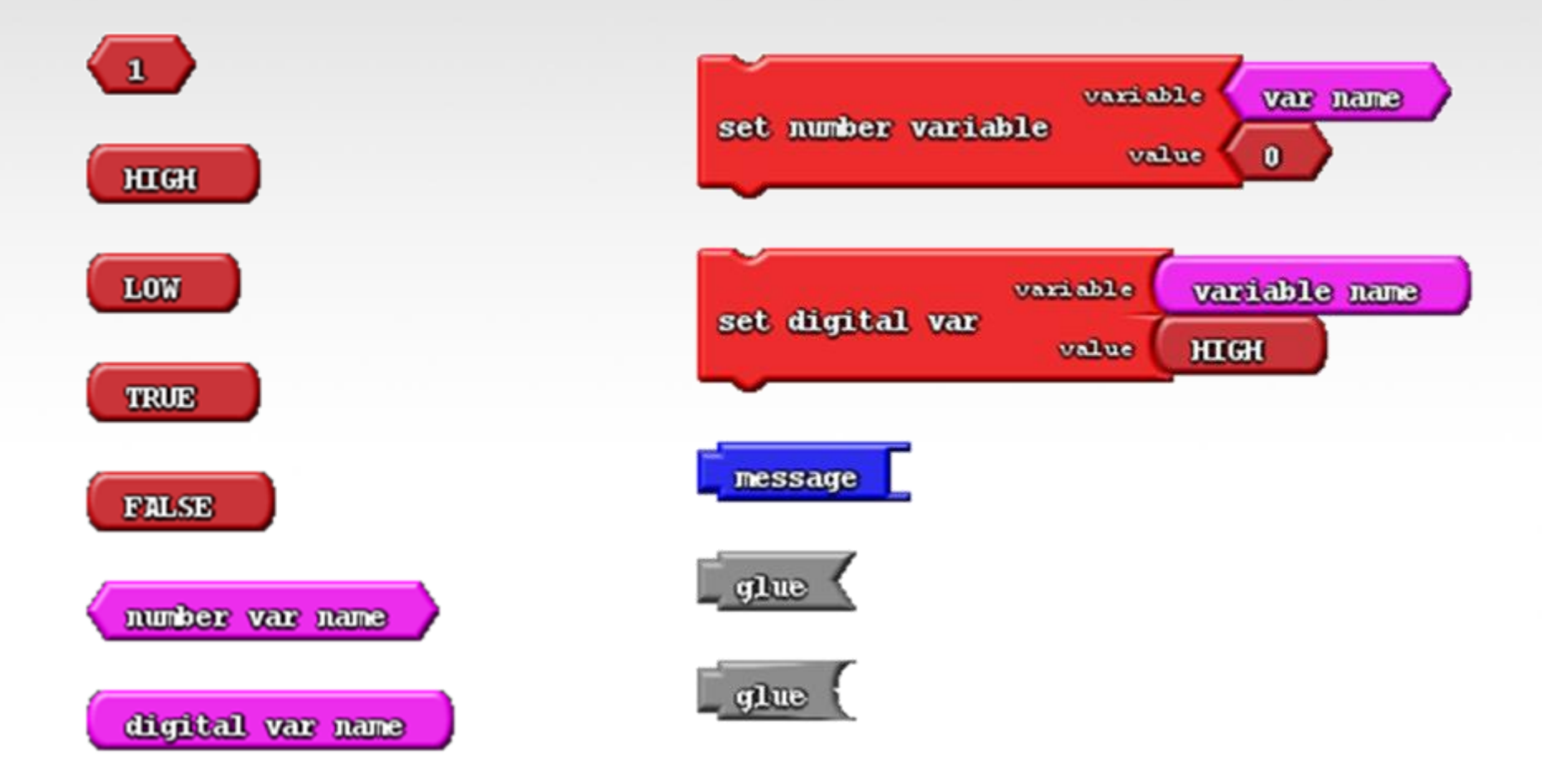

#### Block Organization Operators

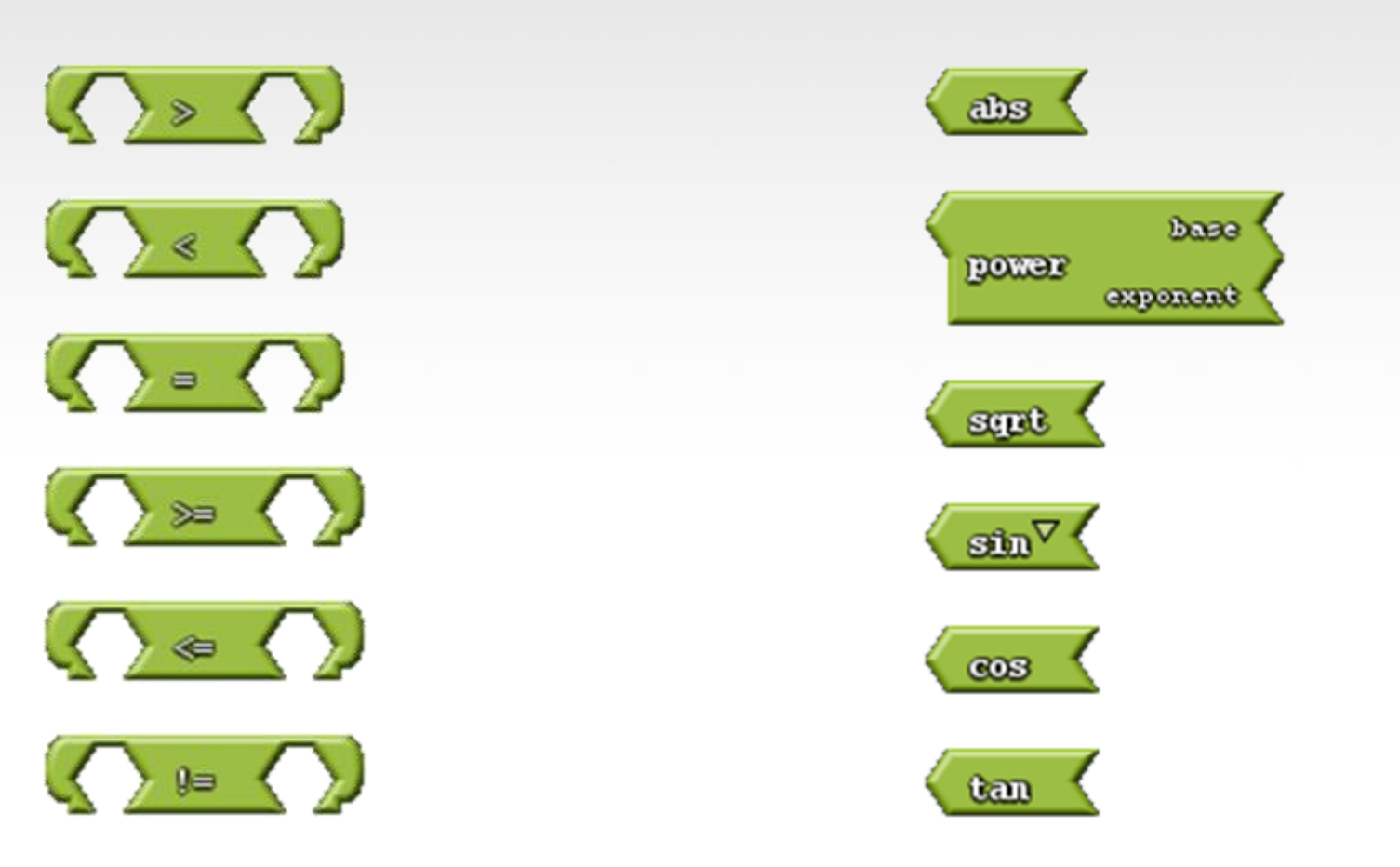

#### Block Organization Operators

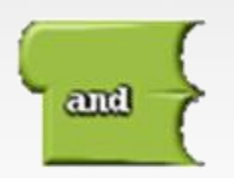

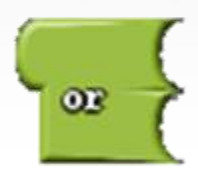

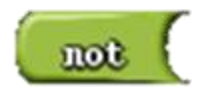

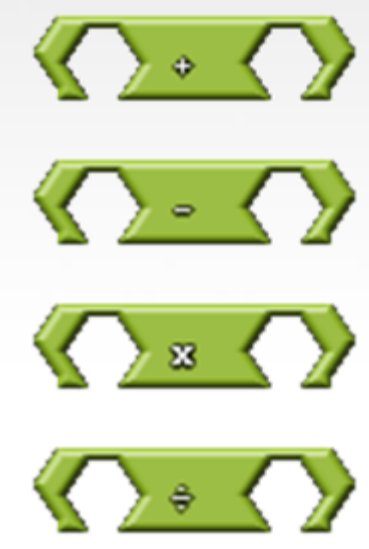

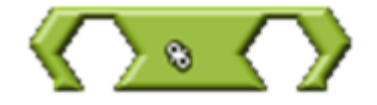

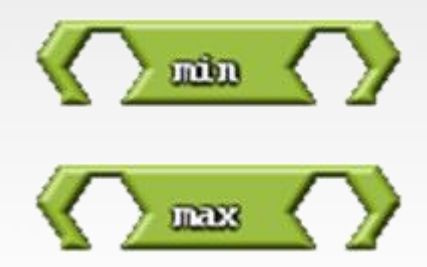

#### Block Organization Utilities

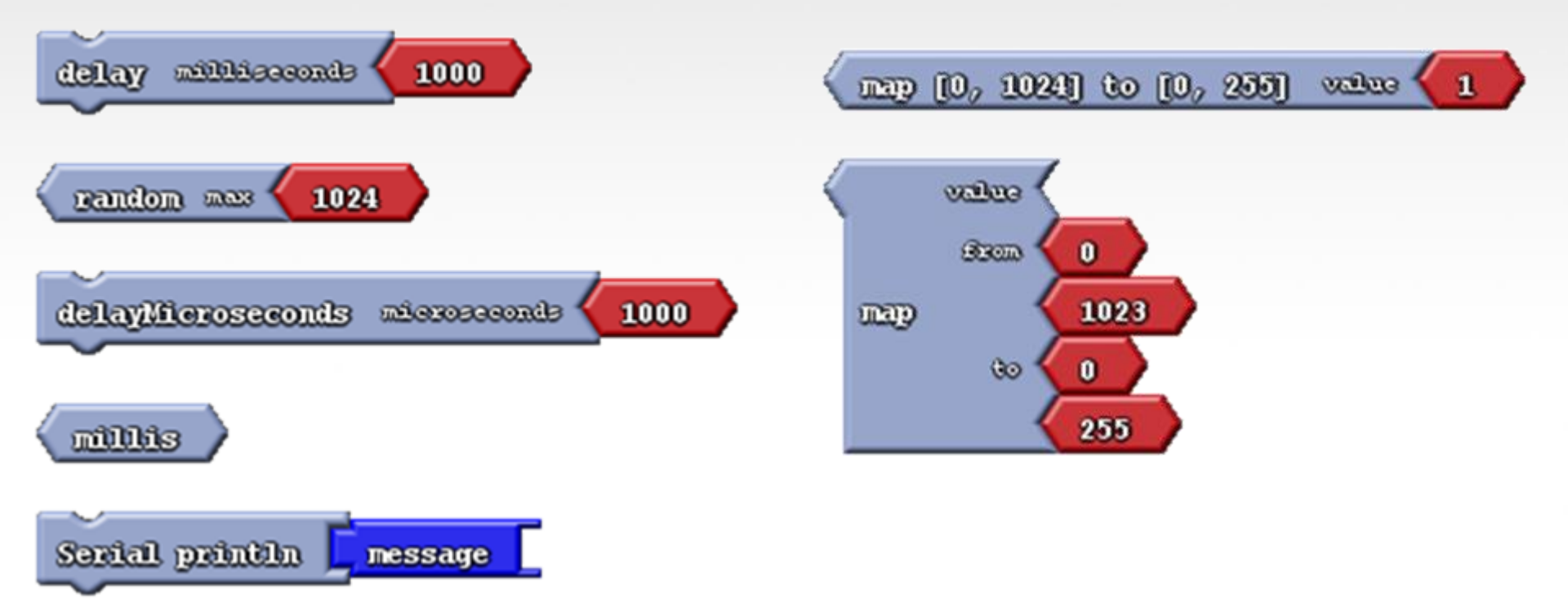

#### Block Organization Utilities I<sup>2</sup>C

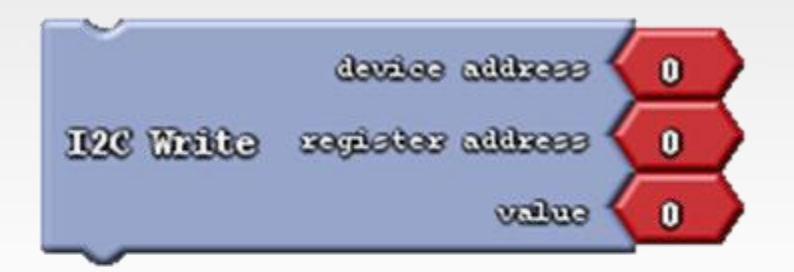

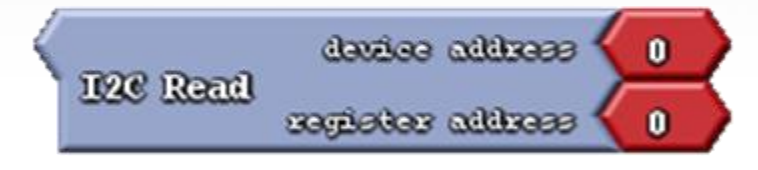

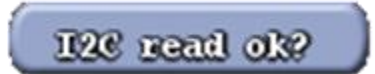

# Understanding Input vs. Output

Referenced from the perspective of the microcontroller (electrical board).

**Inputs** is a signal / information going into the board.

**Output** is any signal exiting the board.

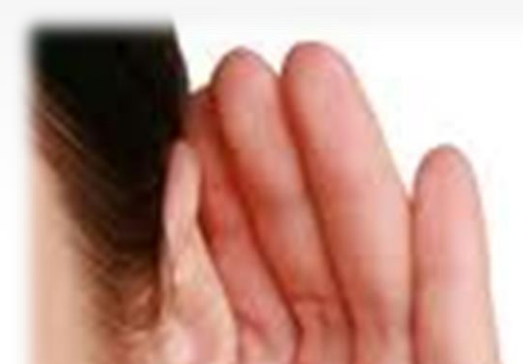

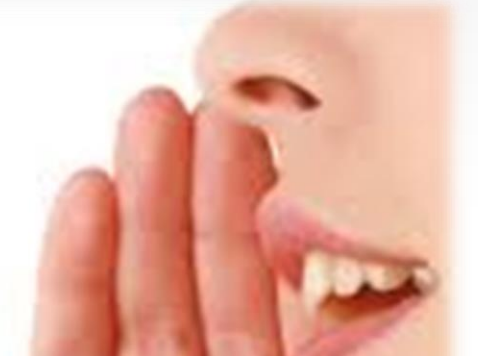

Almost all systems that use physical computing will have some form of output

What are some examples of Outputs?

# Startup Arduino IDE

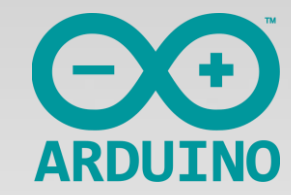

Double-click on either the Arduino Icon or wherever you installed (saved) the Arduino program.

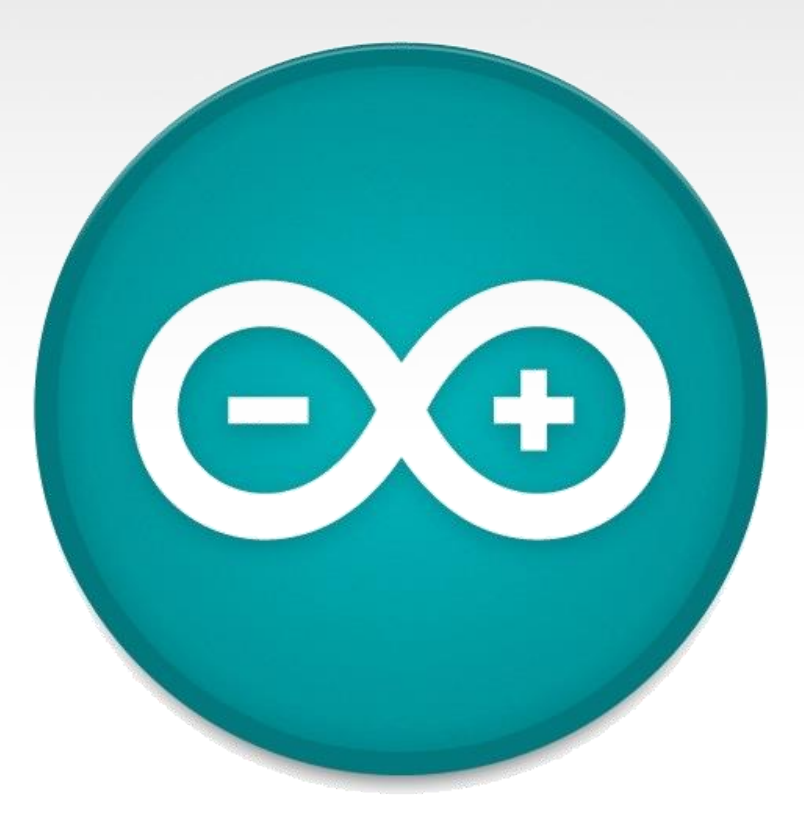

# Plug it in

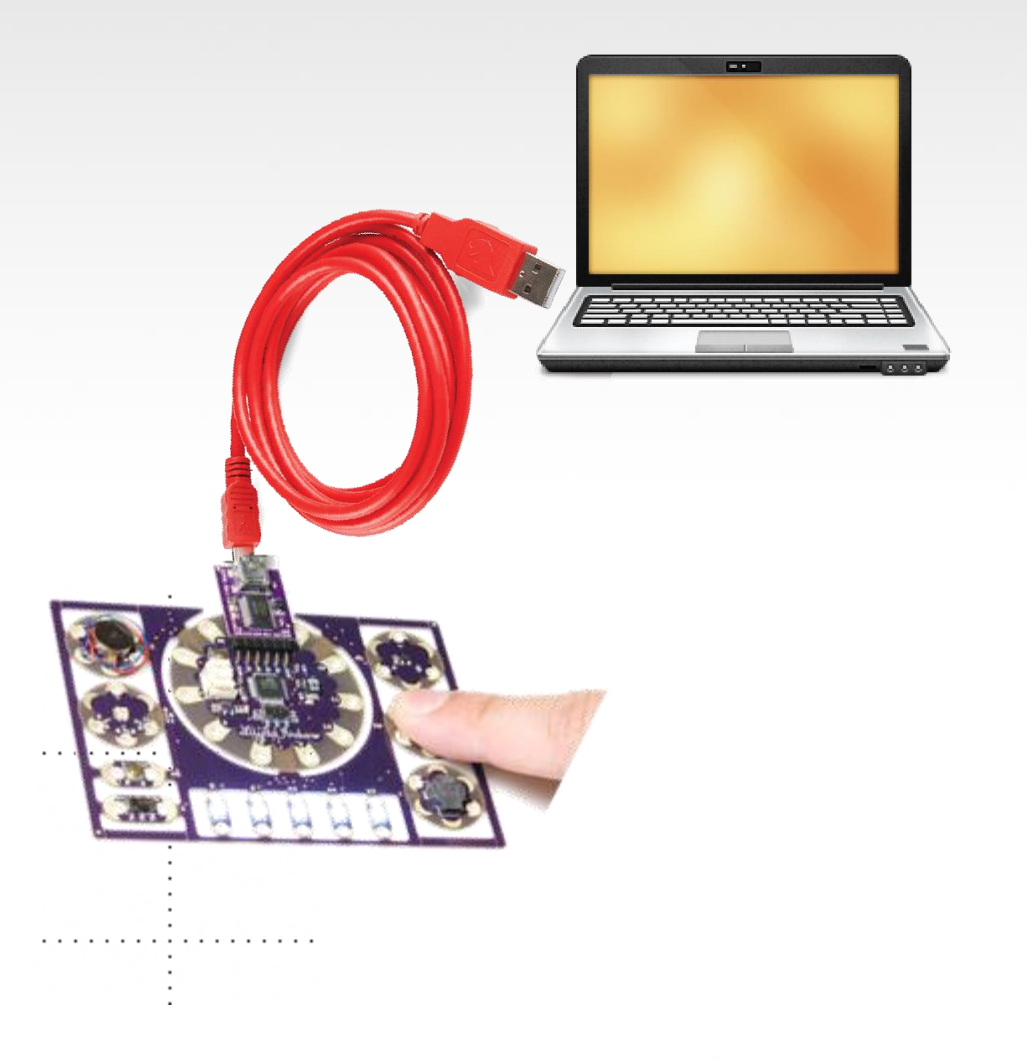

### Lesson #0 – Configuring Arduino

 Setup Board (LilyPad Arduino w/ ATmega328)
Setup COM Port PC – Highest COM # Mac – /dev/tty.usbserial-A####xXx

### Settings: Tools $\rightarrow$ Board

| <b>©</b>            | sketch_aug01a   Ar                                     | rduino 1.0.5     | ATtin                            |
|---------------------|--------------------------------------------------------|------------------|----------------------------------|
| File Edit Sketch To | ols Help                                               |                  | ATtin                            |
| sketch_aug01;       | Auto Format<br>Archive Sketch<br>Fix Encoding & Reload | Ctrl+T           | ATtin<br>ATtin<br>ATtin<br>ATtin |
|                     | Serial Monitor                                         | Ctrl+Shift+M     | ATtin                            |
|                     | ArduBlock                                              |                  | ATtin                            |
|                     | Board                                                  | ÷                | ATtin                            |
|                     | Serial Port                                            | Þ                | Altin                            |
|                     | Programmer<br>Burn Bootloader                          | •                | ATtin                            |
|                     |                                                        |                  | Ardu                             |
|                     |                                                        |                  | Ardu                             |
|                     |                                                        |                  | Ardu                             |
| -                   |                                                        |                  | Ardu                             |
| <i>د</i>            |                                                        |                  | Ardu                             |
|                     |                                                        |                  | Ardu                             |
|                     |                                                        |                  | Ardu                             |
|                     |                                                        |                  | Ardu                             |
|                     |                                                        |                  | Ardu                             |
|                     |                                                        |                  | Ardu                             |
|                     |                                                        |                  | Ardu                             |
| 1                   | L                                                      | ilyPad Arduino i | Ardu                             |
|                     |                                                        |                  | Ardu                             |
|                     |                                                        |                  | LIIYPa                           |

y45 (internal 1 MHz clock) y45 (internal 8 MHz clock) y45 (external 20 MHz clock) y85 (internal 1 MHz clock) y85 (internal 8 MHz clock) y85 (external 20 MHz clock) y44 (internal 1 MHz clock) y44 (internal 8 MHz clock) y44 (external 20 MHz clock) y84 (internal 1 MHz clock) y84 (internal 8 MHz clock) y84 (external 20 MHz clock) ino Uno ino Duemilanove w/ ATmega328 ino Diecimila or Duemilanove w/ ATmega168 ino Nano w/ ATmega328 ino Nano w/ ATmega168 ino Mega 2560 or Mega ADK ino Mega (ATmega1280) ino Leonardo ino Esplora ino Micro ino Mini w/ ATmega328 ino Mini w/ ATmega168 ino Ethernet ino Fio ino BT w/ ATmega328 ino BT w/ ATmega168 ad Arduino USB LilyPad Arduino w/ ATmega328 LilyPad Arduino w/ ATmega168

#### Settings: Tools $\rightarrow$ Serial Port

| $\odot$          | sketch_aug01a   /                                      | Arduino 1.0.5     | - 5           | ×       |
|------------------|--------------------------------------------------------|-------------------|---------------|---------|
| File Edit Sketch | Tools Help                                             |                   |               |         |
| sketch_aug01:    | Auto Format<br>Archive Sketch<br>Fix Encoding & Reload | Ctrl+T            |               | ©.<br>▼ |
|                  | Serial Monitor                                         | Ctrl+Shift+M      |               | ^       |
|                  | ArduBlock                                              |                   |               |         |
|                  | Board<br>Social Dant                                   | <u>+</u>          | - COM21       |         |
|                  | Senai Port                                             | •                 | ♥ COM21       |         |
|                  | Programmer<br>Burn Bootloader                          | +                 |               |         |
|                  |                                                        |                   |               | ~       |
| <                |                                                        |                   |               | >       |
|                  |                                                        |                   |               |         |
|                  |                                                        |                   |               |         |
|                  |                                                        |                   |               |         |
| 1                |                                                        | LilyPad Arduino v | √ATmega328 on | COM21   |

#### **Other Board Types**

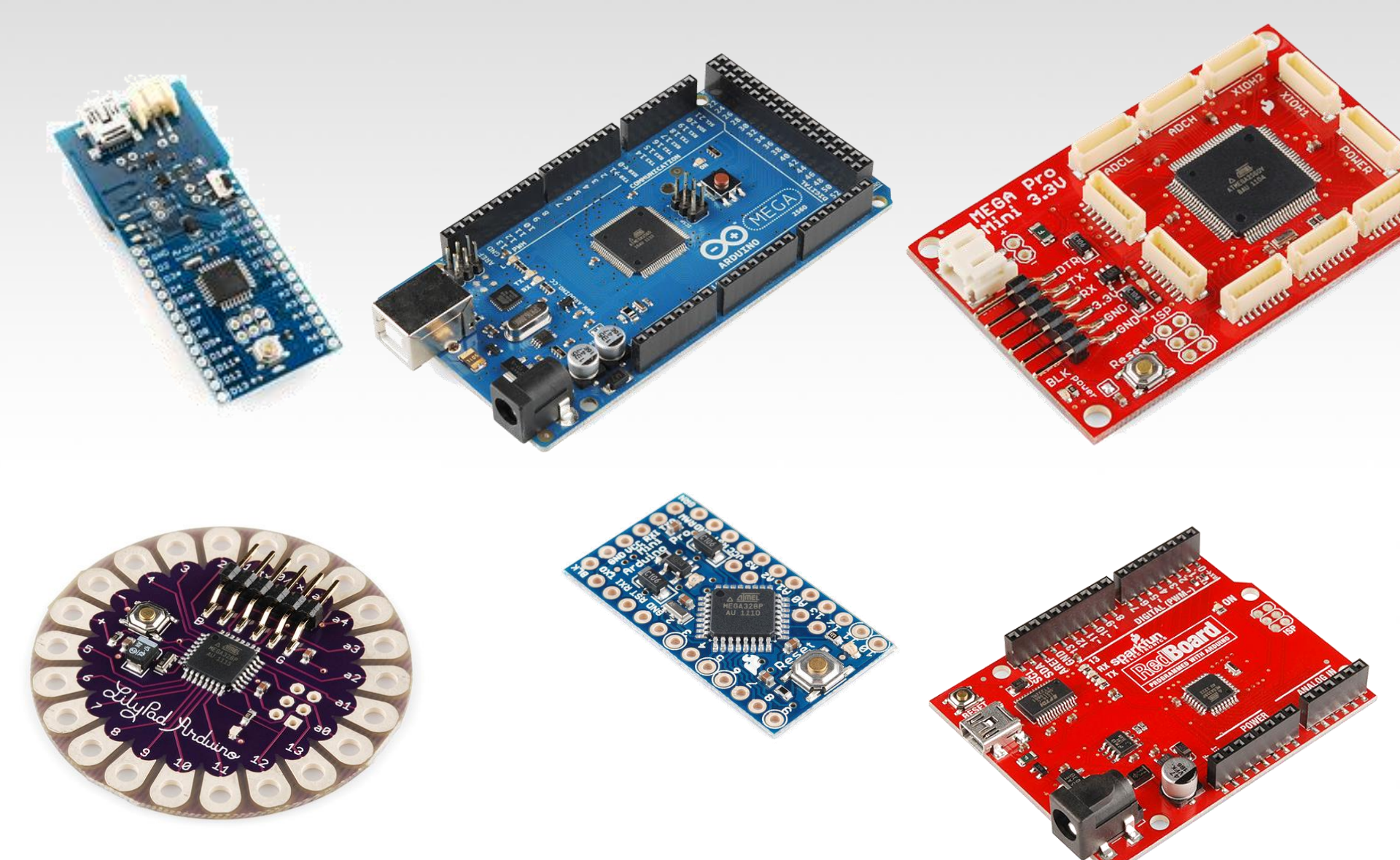

#### Load ArduBlock

| sketch_aug01a   Arduino 1.0.5 − □ × |                                                                                |                          |  |  |
|-------------------------------------|--------------------------------------------------------------------------------|--------------------------|--|--|
| File Edit Sketch                    | Tools Help                                                                     |                          |  |  |
| sketch_aug01:                       | Auto FormatCtrl+TArchive SketchFix Encoding & ReloadSerial MonitorCtrl+Shift+1 |                          |  |  |
|                                     | ArduBlock                                                                      |                          |  |  |
|                                     | Board<br>Serial Port                                                           | <b>b</b>                 |  |  |
|                                     | Programmer<br>Burn Bootloader                                                  | •                        |  |  |
|                                     |                                                                                | ~                        |  |  |
| <                                   |                                                                                | >                        |  |  |
|                                     |                                                                                |                          |  |  |
|                                     |                                                                                |                          |  |  |
| 1                                   | LilyPad Arduin                                                                 | no w/ ATmega328 on COM21 |  |  |

#### Lesson #0 - Test Upload

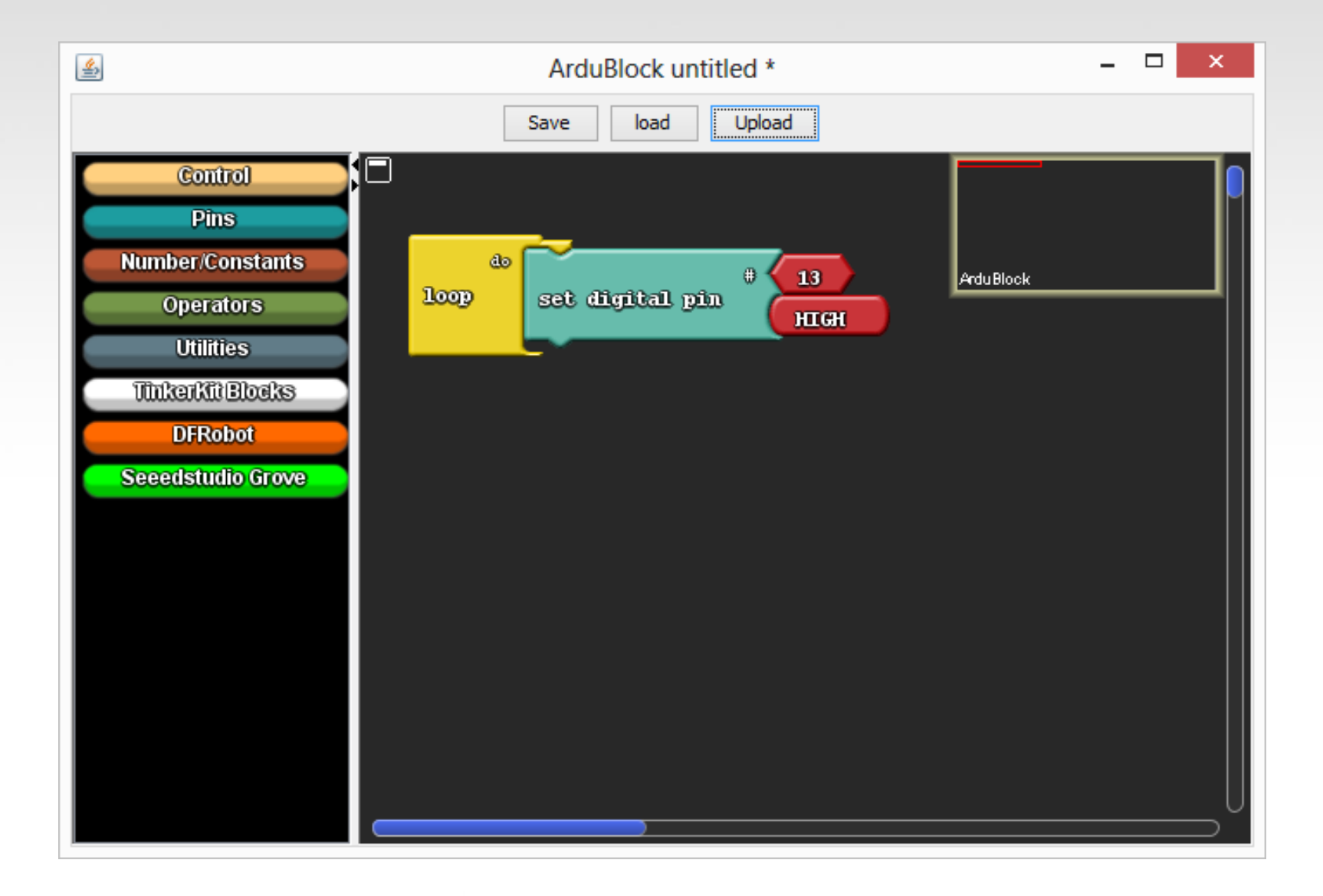

### **Check for Status Messages**

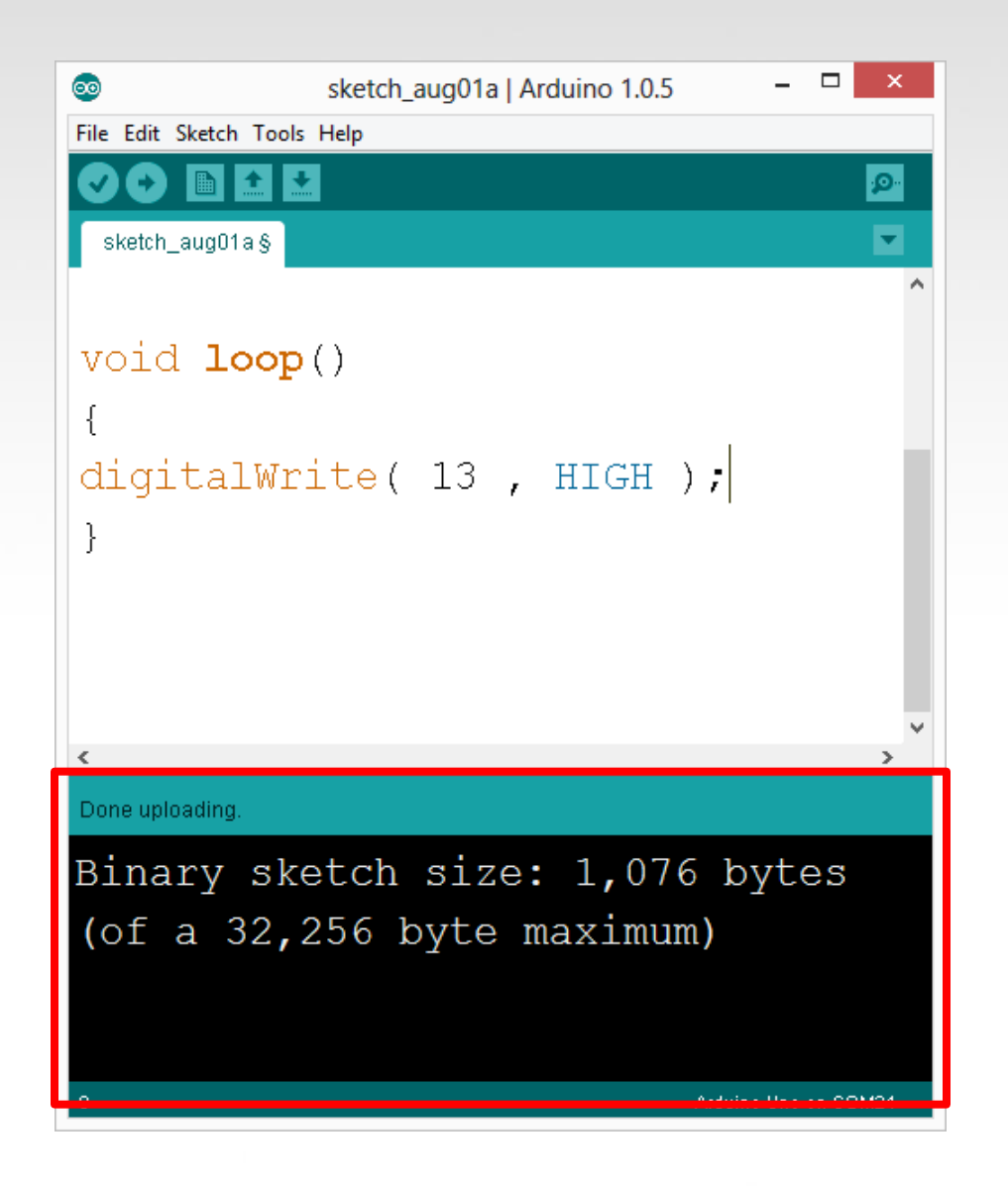

# Success.
## Let's get to hacking...

#### Lesson #1 – Blinking an LED "Hello World" of Physical Computing

Psuedo-code – how should this work?

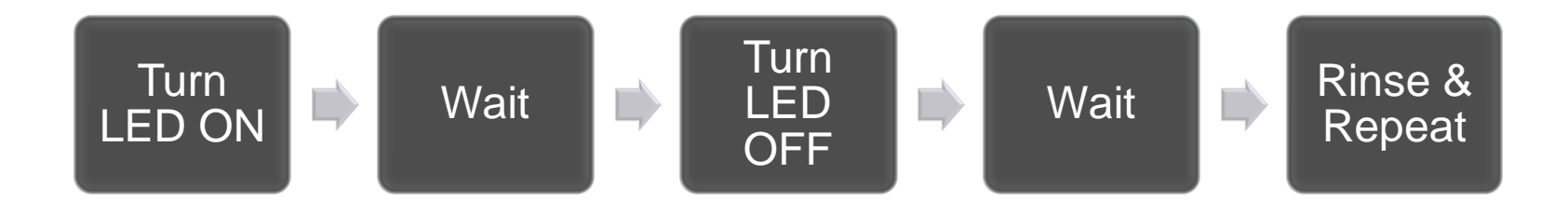

## Let's get to hacking...

#### Lesson #1 – Blinking an LED "Hello World" of Physical Computing

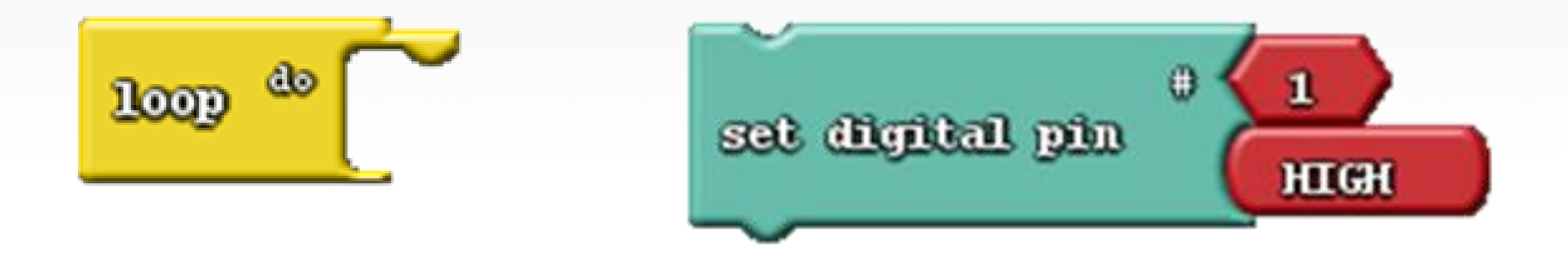

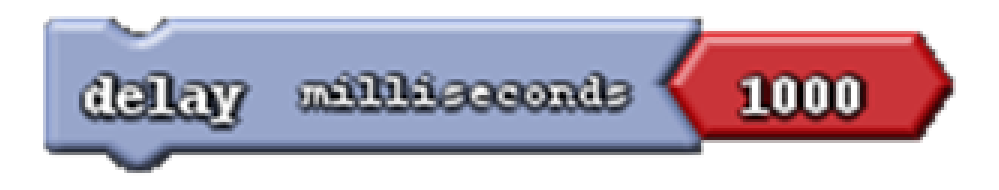

## **LED** Pins

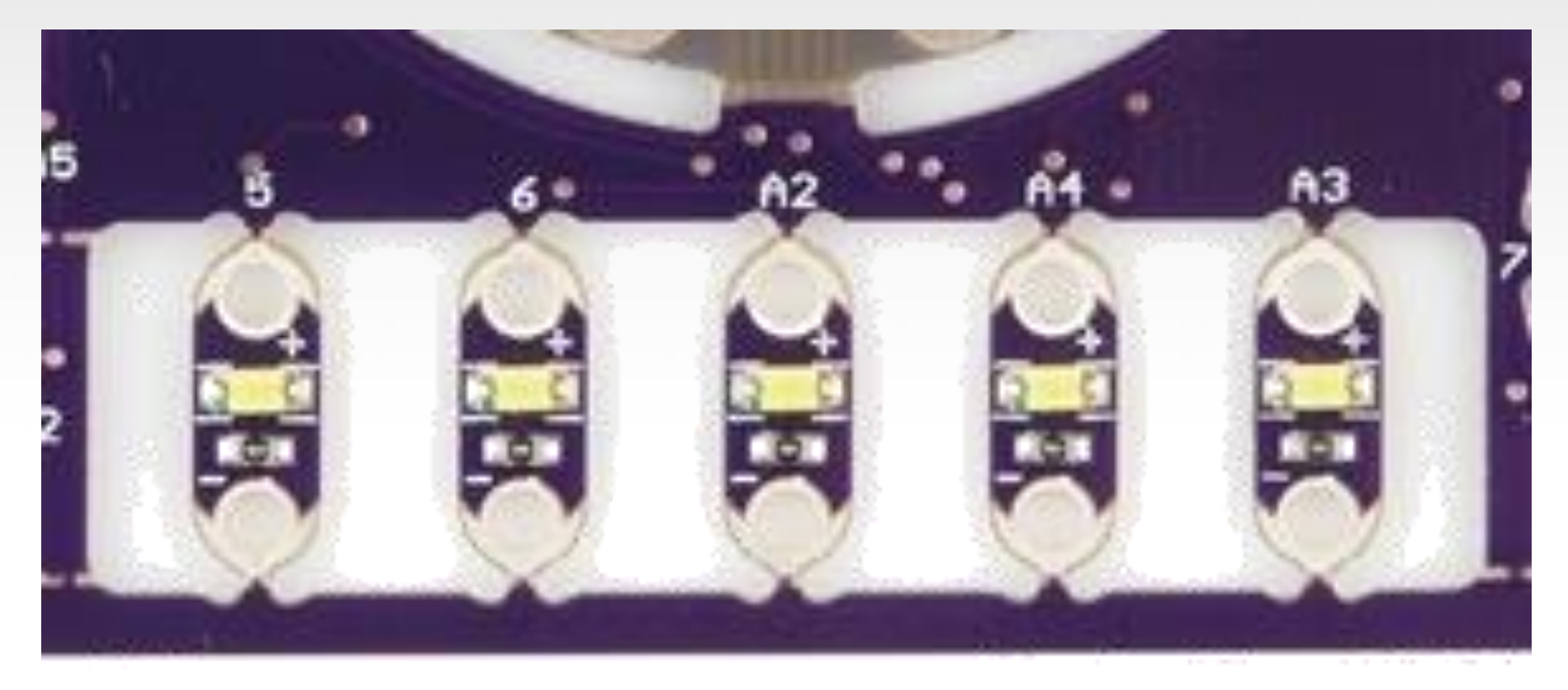

# How are Analog Pins really identified?

Digital Pins are numbered 0 to 13. Analog Input Pins are A0 to A5.

A0 = 14 A1 = 15 A2 = 16 A3 = 17 A4 = 18A5 = 19

## Alright? Let's blink!

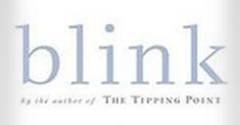

\* The Power of Thinking Without Thinking

Malcolm Gladwell

### **Challenge 1a** – Blink multiple LEDs Plan out a pattern – can you make it?

Challenge 1b – Blink to mimic a heartbeat

#### Challenge 1c – Multiple LEDS – Knight Rider style

## Save your Project

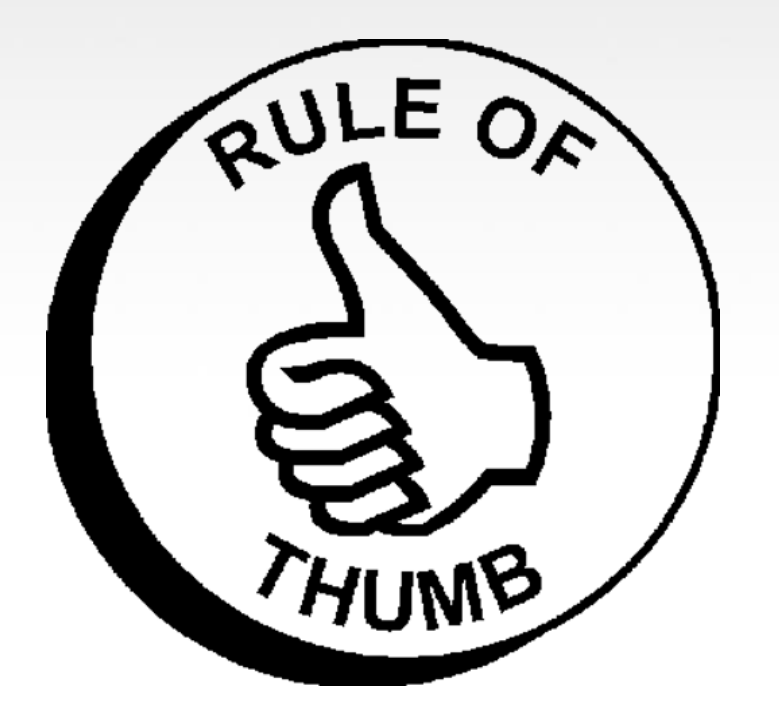

- Save <u>early</u>, Save <u>often</u>!
  - Enumerate your iterations – (e.g. blink\_10.adp, blink\_11.adp, blink\_12.adp...)

## Concept: Analog vs. Digital

Microcontrollers are digital devices – ON or OFF.

An Analog signal is anything that can be a full range of values. What are some examples? Think of like a ramp or a hill.

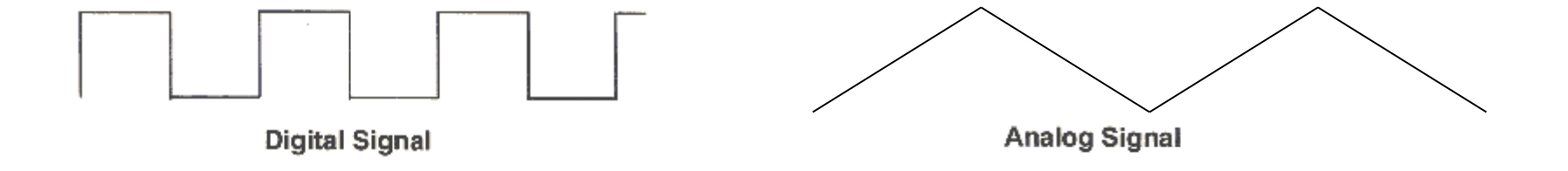

## Concept: Analog vs. Digital

To create an analog signal, the microcontroller uses a technique called PWM.

Pins 3, 5, 6, 9, 10, 11 are capable of producing an Analog Output

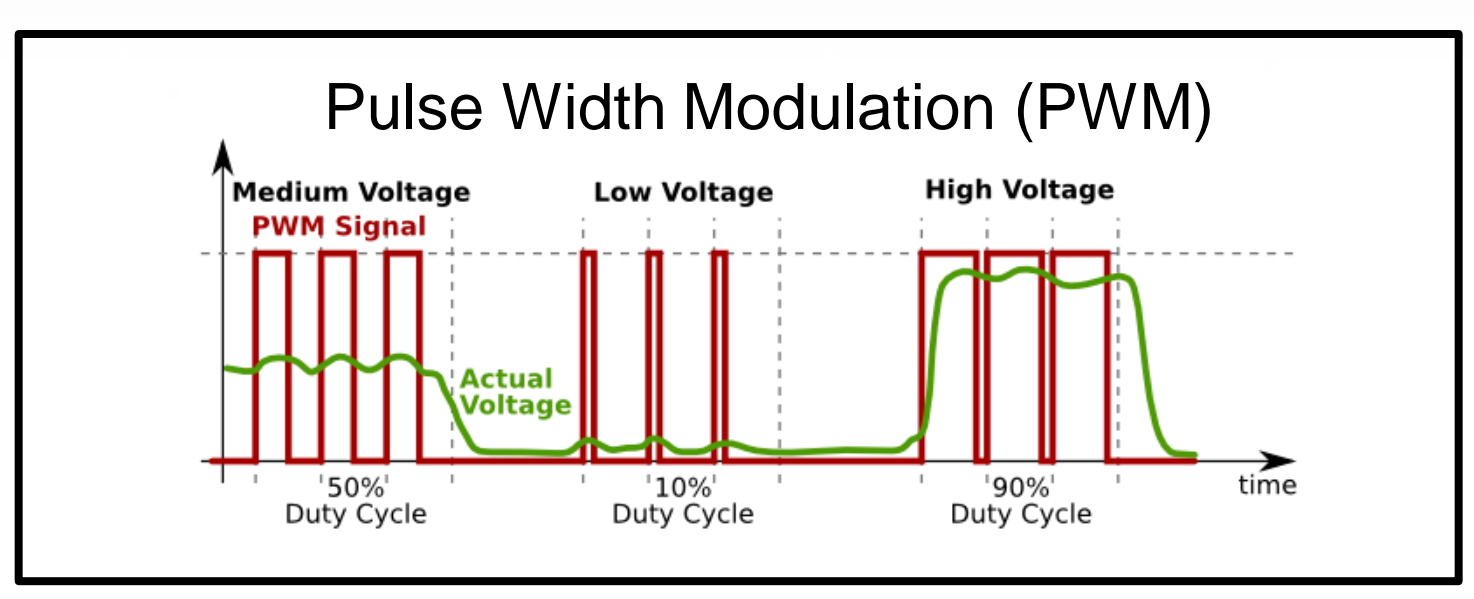

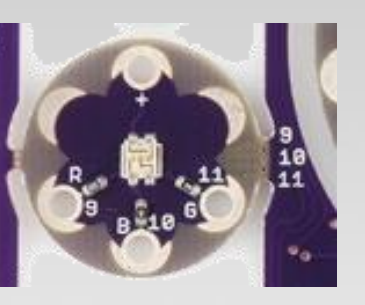

## Color Mixing with 3 LEDs analogWrite()

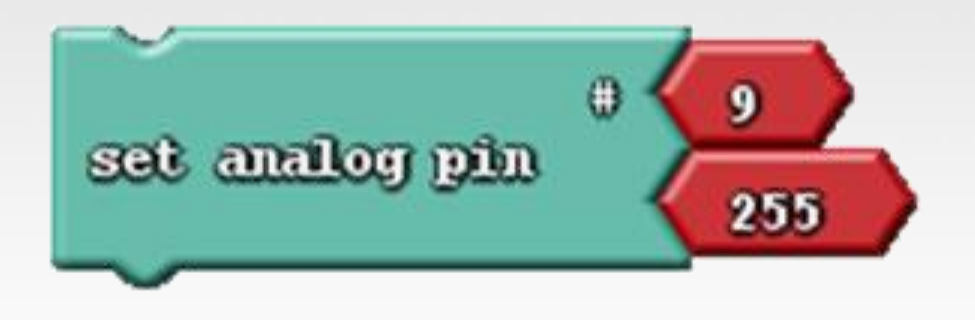

#### Challenge 2a:

- 1) How do you turn on the RED LED?
- 2) Experiment with different values what do you observe happens?
- 3) How do you turn on the GREEN or the BLUE LED?

## Color Mixing with 3 LEDs Tri-color LED

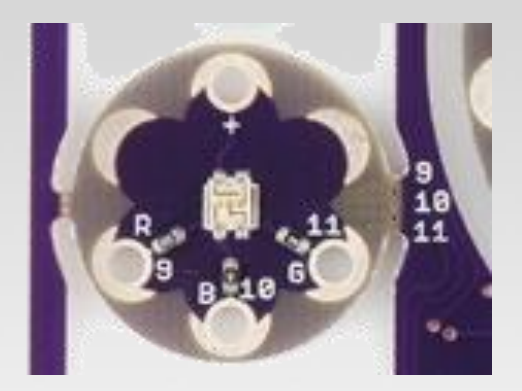

The RGB LED is a <u>Common-</u> <u>Anode</u> (means the positive side of the LED is all tied to  $V_{cc}$ ).

The signal line is connected to the <u>bottom</u> of each LED.

Don't worry - it's just a different method of completing a circuit!

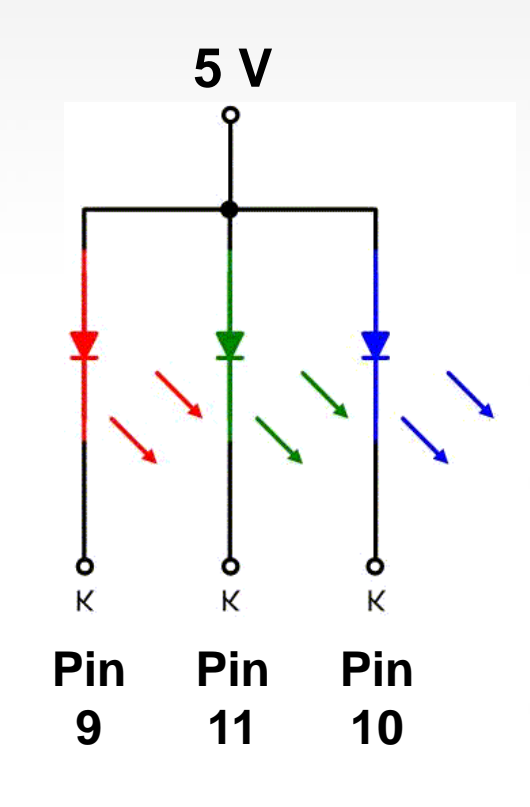

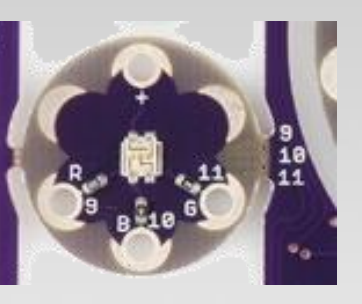

## Color Mixing with 3 LEDs analogWrite()

#### Challenge 2b:

Experiment with different values of Red, Green, and Blue to create a couple different colors.

Write down the values you used. Check these values with <u>www.colorpicker.com</u>

#### Challenge 2c:

Create a unique lighting display that integrates a blink, fade, or a switching of colors. Be prepared to have a name for your art piece and show this to the rest of the class.

## Save your Project #2

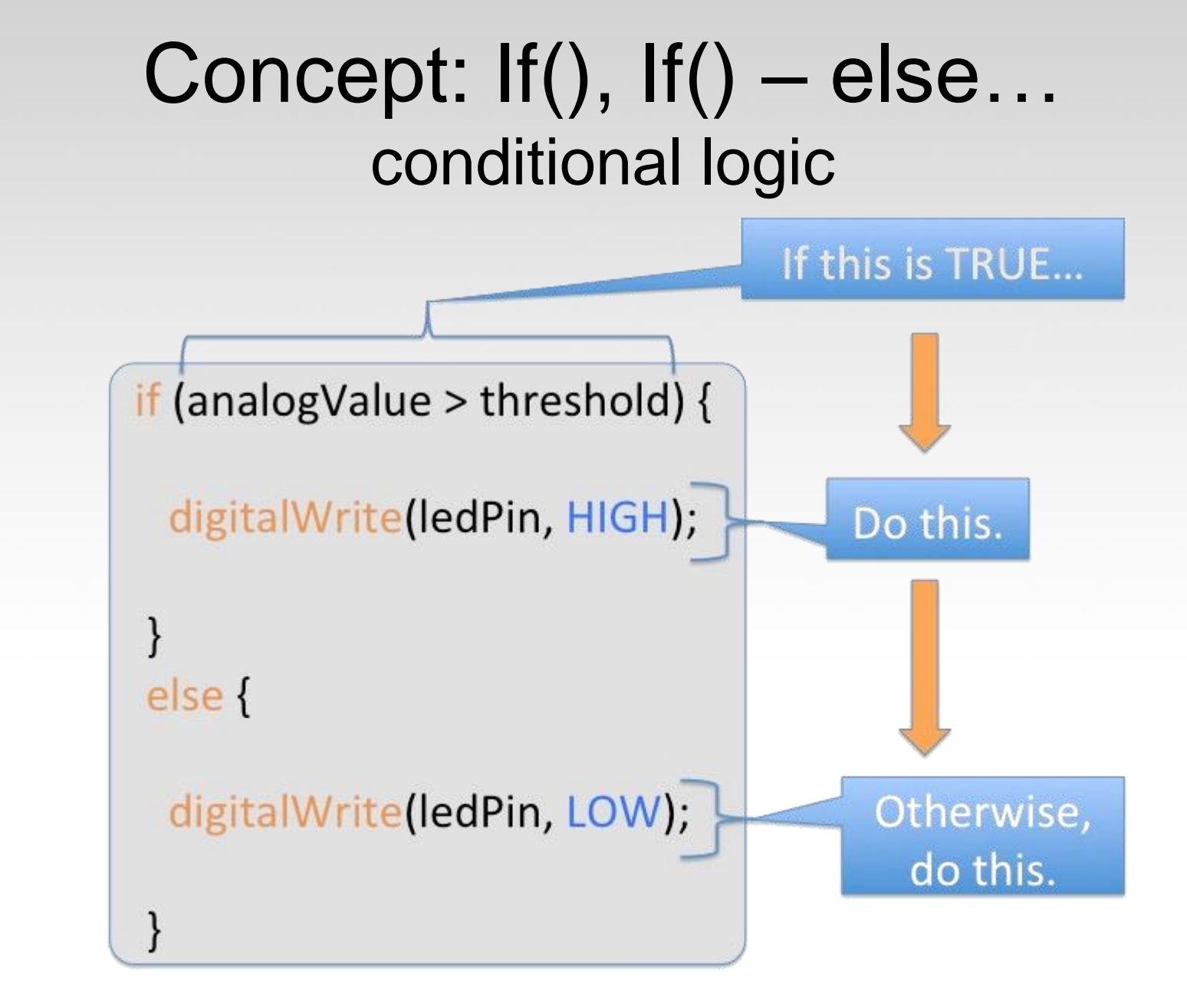

## Concept: If(), If() – else... conditional logic If this is TRUE...

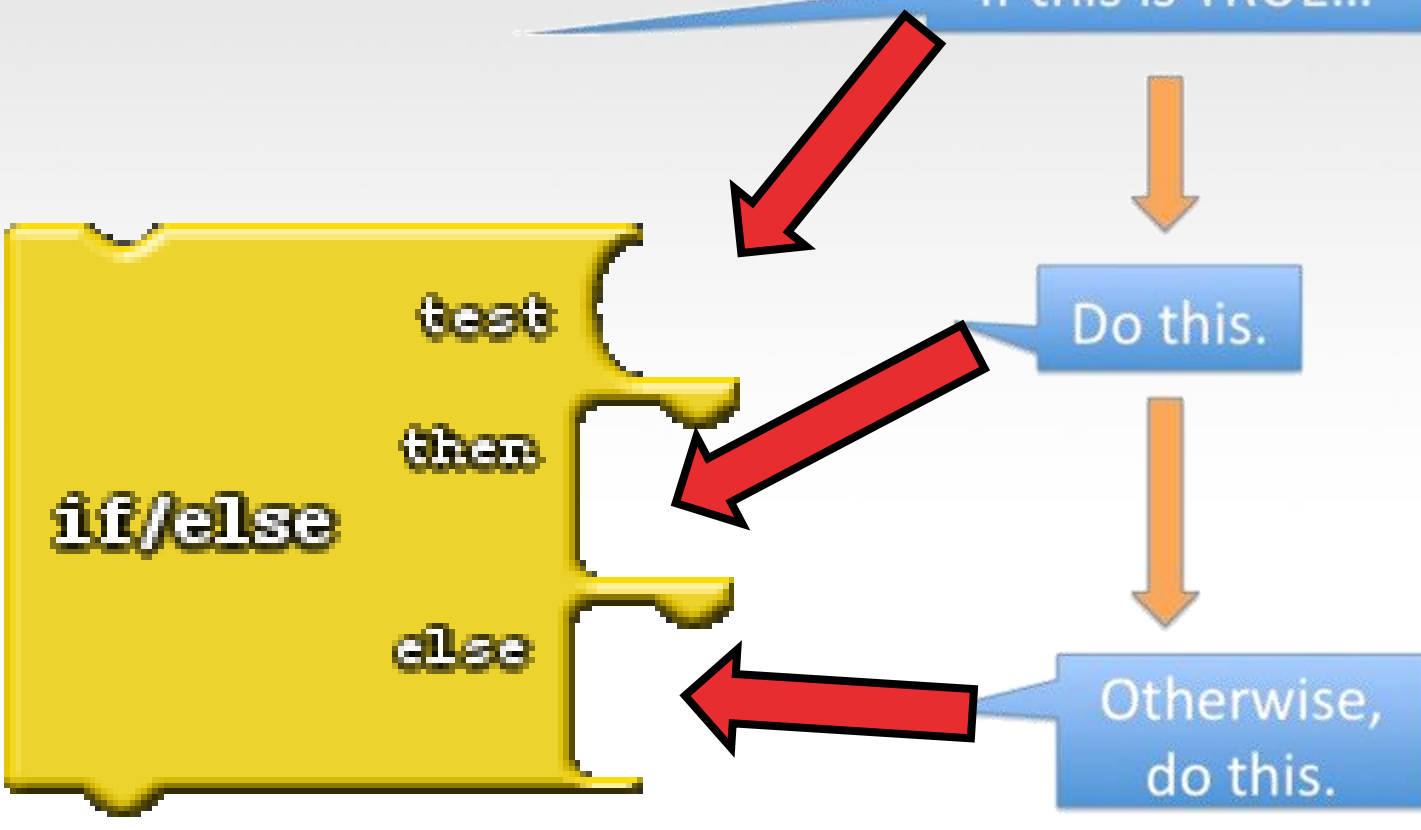

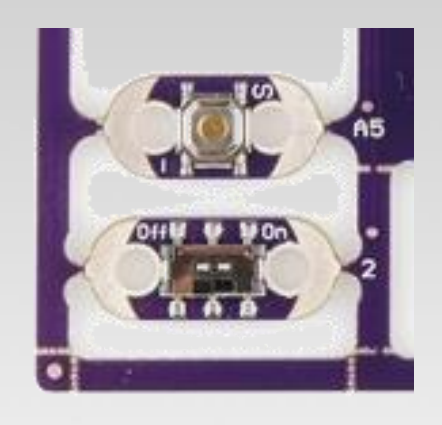

## A Simple Example

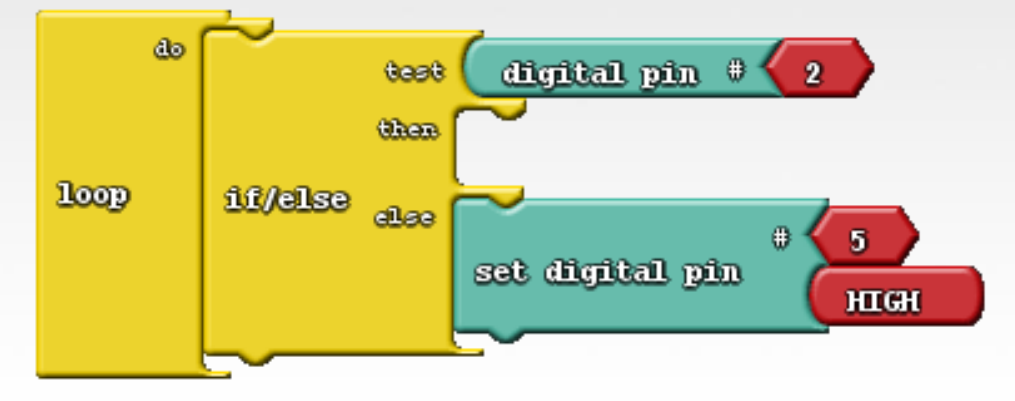

Try this bit of code.

What do you think will happen? Test it and write down your observations.

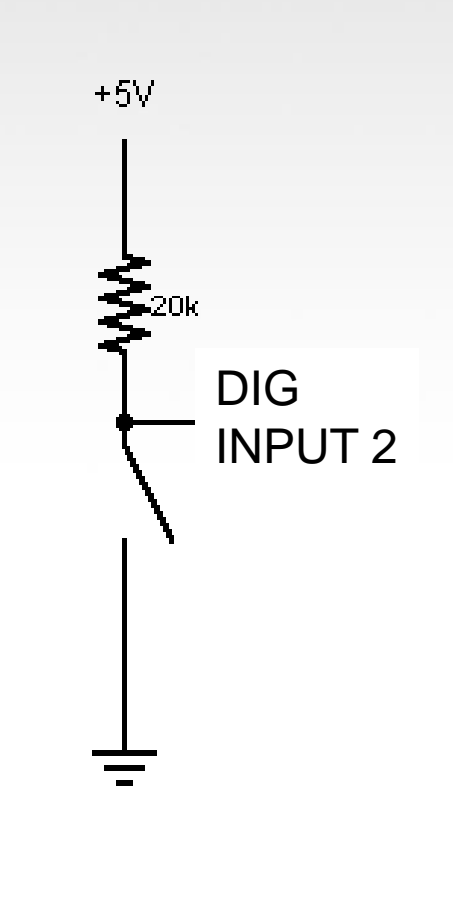

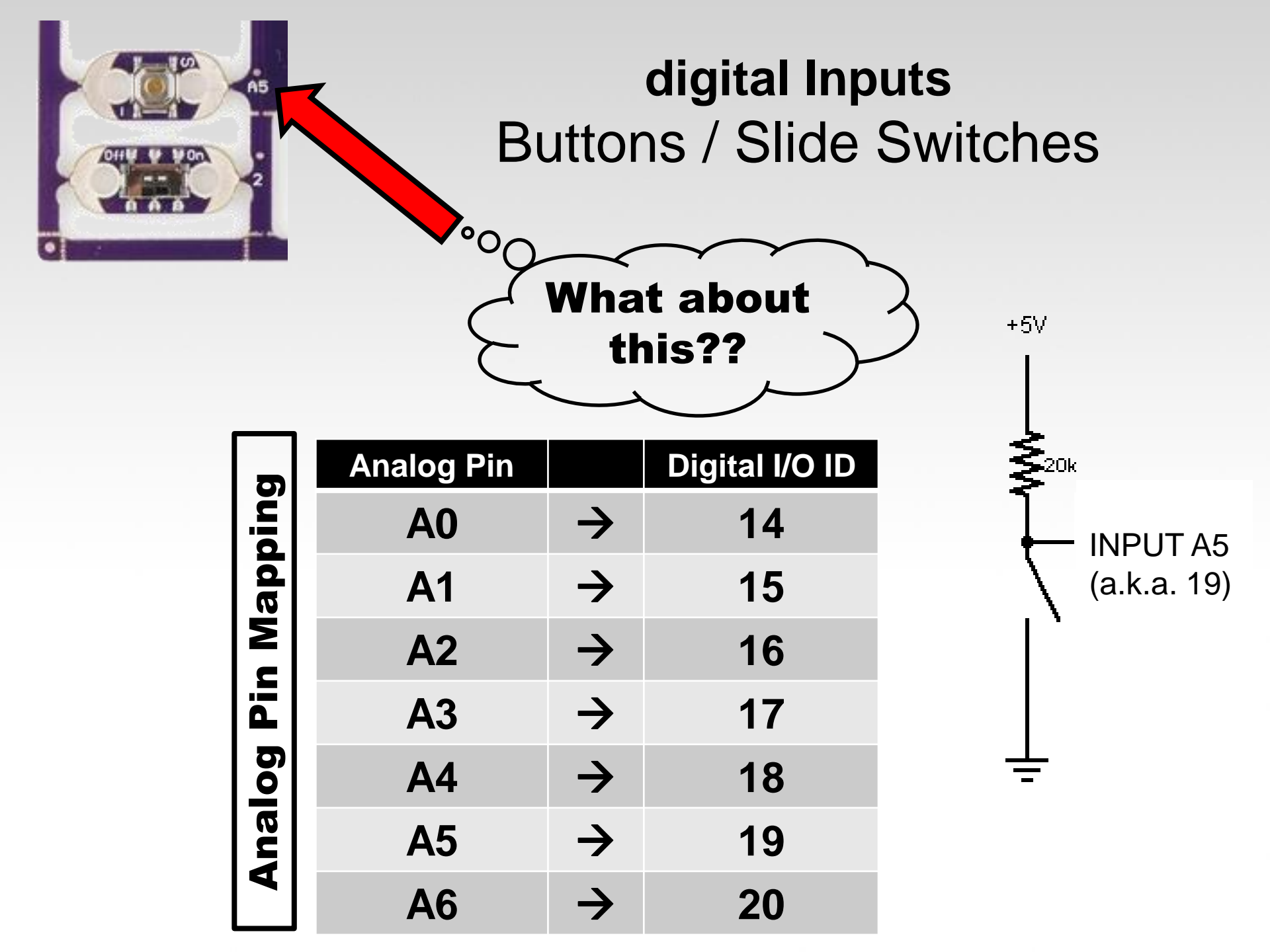

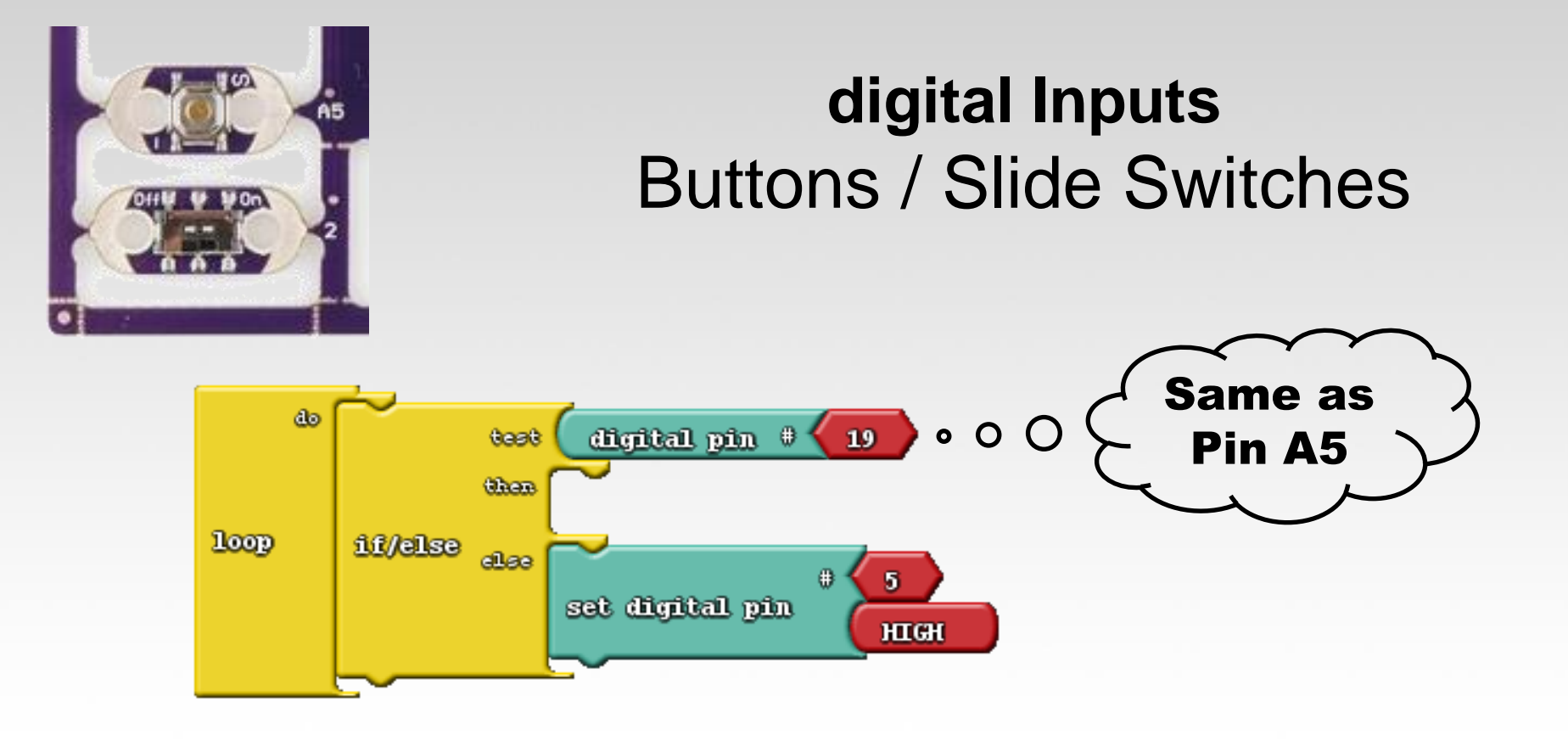

#### Challenge 3a:

Re-arrange the blocks or add new ones to:

- Turn ON an LED when the button is pressed.
- Otherwise blink continuously...

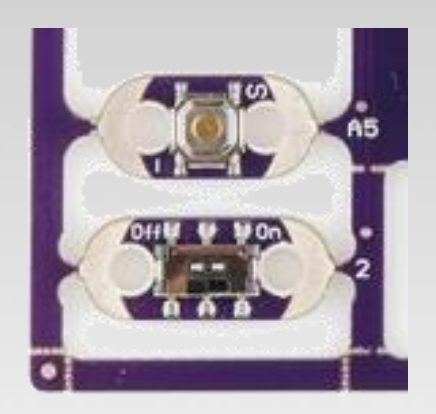

#### digital Inputs Buttons / Slide Switches

#### Challenge 3b:

Now, using the button / switch – to start a disco/light changing pattern

#### Challenge 3c:

Now, using the button / switch – to turn on and off the VIBE motor.

## **Serial Monitor**

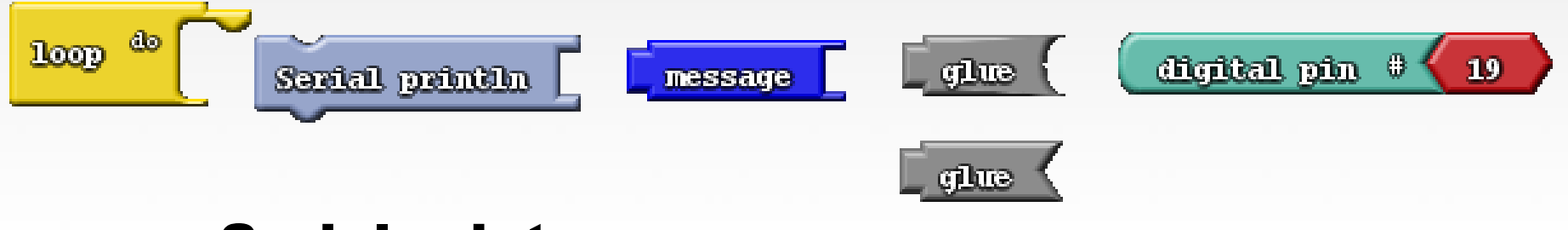

## Serial print command

Any message

"glue"

Data

### Example

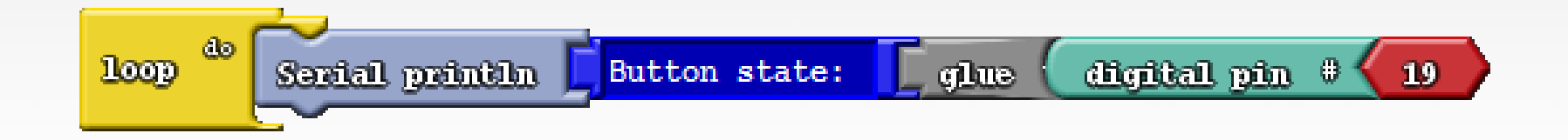

## **Open up Serial Monitor**

| <b></b>               | sketch_aug01a | Arduino 1.0.5                  | - 🗆 🗙                |      |                    |           |    |
|-----------------------|---------------|--------------------------------|----------------------|------|--------------------|-----------|----|
| File Edit Sketch Tool | s Help        |                                |                      |      |                    |           |    |
|                       |               |                                | Serial Monitor  🕫    |      |                    |           |    |
| sketch_aug01a         |               |                                |                      |      |                    |           |    |
|                       |               | <b>\$</b>                      | C                    | OM27 |                    | - 🗆       | ×  |
|                       |               |                                |                      |      |                    | Ser       | nd |
|                       |               | Button                         | state:1              |      |                    |           | ^  |
|                       |               | Button                         | state:1              |      |                    |           |    |
|                       |               | Button                         | state:1              |      |                    |           |    |
|                       |               | Button                         | state:1              |      |                    |           |    |
|                       |               | Button                         | state:1              |      |                    |           |    |
| <                     |               | Button                         | state:1              |      |                    |           |    |
|                       |               | Button                         | state:1              |      |                    |           |    |
| Arduino V             | ersion:       | Button                         | stat                 |      |                    |           | ~  |
| Arduino V             | ersion:       | <                              |                      |      |                    |           | >  |
|                       |               | <ul> <li>Autoscroll</li> </ul> |                      |      | No line ending 🛛 🤟 | 9600 baud | ¥  |
|                       |               |                                |                      |      |                    |           |    |
| 1                     |               |                                | Arduino Uno on COM27 |      |                    |           |    |

# Reading the Light Sensor?

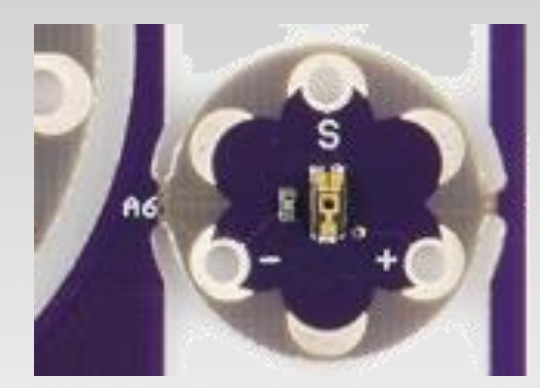

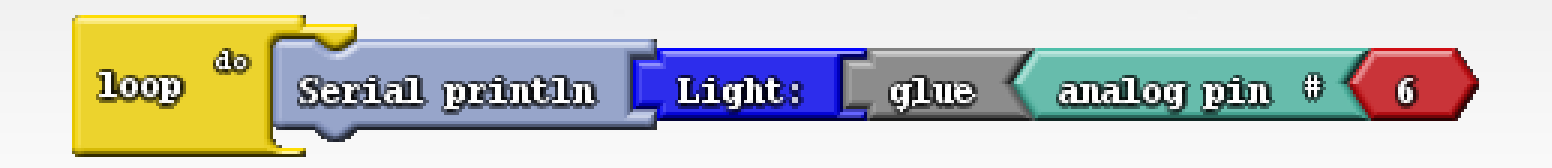

## Challenge

Use the light sensor input to affect the blink rate of the LEDs.

Use the light sensor input to affect the speed of a "knight-rider" or cylon display.

Use the light sensor to \_\_\_\_\_

## Save your Project #3 Sensors

#### Making Music Setting up the Speaker

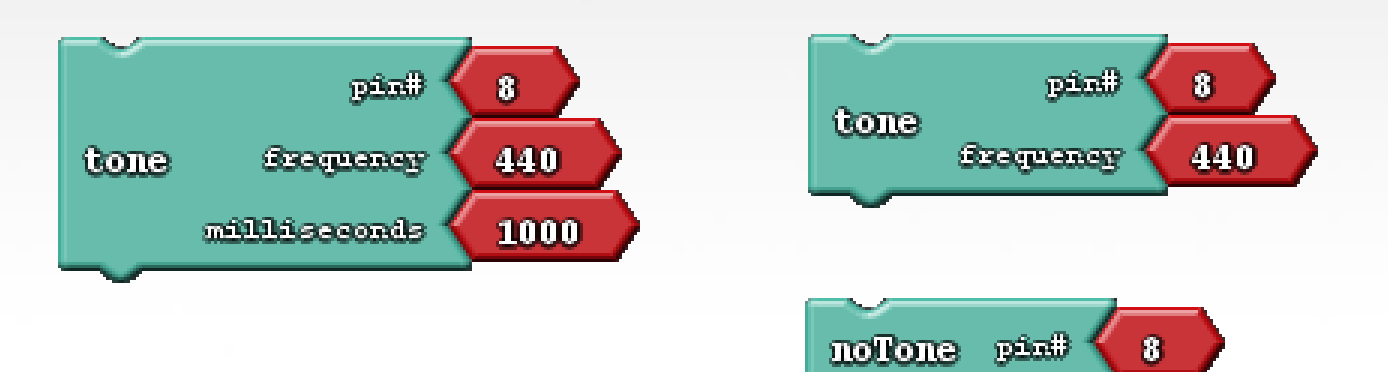

#### Making Music Let's Play a song...

#### **Twinkle-Twinkle:**

CC GG AA G FF EE DD C GG Happy Birthday: G G A G C B G G A G D C G G G E C C B A Hot Cross Buns:

B A G <> B A G <> G G G G <> A A A A B A G

Mary Had A Little Lamb:

B A G A BB B <> AA A <> BB B <>

B A G A BBBB AAA BAG.

## **Musical Notes / Frequencies**

| Note               | Frequency (Hz) |  |  |  |
|--------------------|----------------|--|--|--|
| C <sub>4</sub>     | 261            |  |  |  |
| $C^{\#}_4/D^{b}_4$ | 277            |  |  |  |
| D <sub>4</sub>     | 293            |  |  |  |
| $D^{\#}_4/E^{b}_4$ | 311            |  |  |  |
| E <sub>4</sub>     | 329            |  |  |  |
| F <sub>4</sub>     | 349            |  |  |  |
| $F^{\#}_4/G^{b}_4$ | 369            |  |  |  |
| G <sub>4</sub>     | 392            |  |  |  |
| $G^{\#}_4/A^{b}_4$ | 415            |  |  |  |
| A <sub>4</sub>     | 440            |  |  |  |
| $A^{\#}_4/B^{b}_4$ | 466            |  |  |  |
| B <sub>4</sub>     | 493            |  |  |  |

| Note                                                     | Frequency (Hz) |  |  |  |
|----------------------------------------------------------|----------------|--|--|--|
| C <sub>5</sub>                                           | 523            |  |  |  |
| $C_{5}^{\#}/D_{5}^{b}$                                   | 554            |  |  |  |
| D <sub>5</sub>                                           | 587            |  |  |  |
| D <sup>#</sup> <sub>5</sub> /E <sup>b</sup> <sub>5</sub> | 622            |  |  |  |
| E <sub>5</sub>                                           | 659            |  |  |  |
| F <sub>5</sub>                                           | 698            |  |  |  |
| $F_5^{\#}/G_5^{b}$                                       | 739            |  |  |  |
| <b>G</b> <sub>5</sub>                                    | 783            |  |  |  |
| $G_{5}^{\#}/A_{5}^{b}$                                   | 830            |  |  |  |
| A <sub>5</sub>                                           | 880            |  |  |  |
| $A_{5}^{\#}/B_{5}^{b}$                                   | 932            |  |  |  |
| B <sub>5</sub>                                           | 987            |  |  |  |

## Save your Project #4 Tone

## Getting started with Arduino

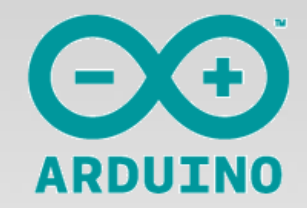

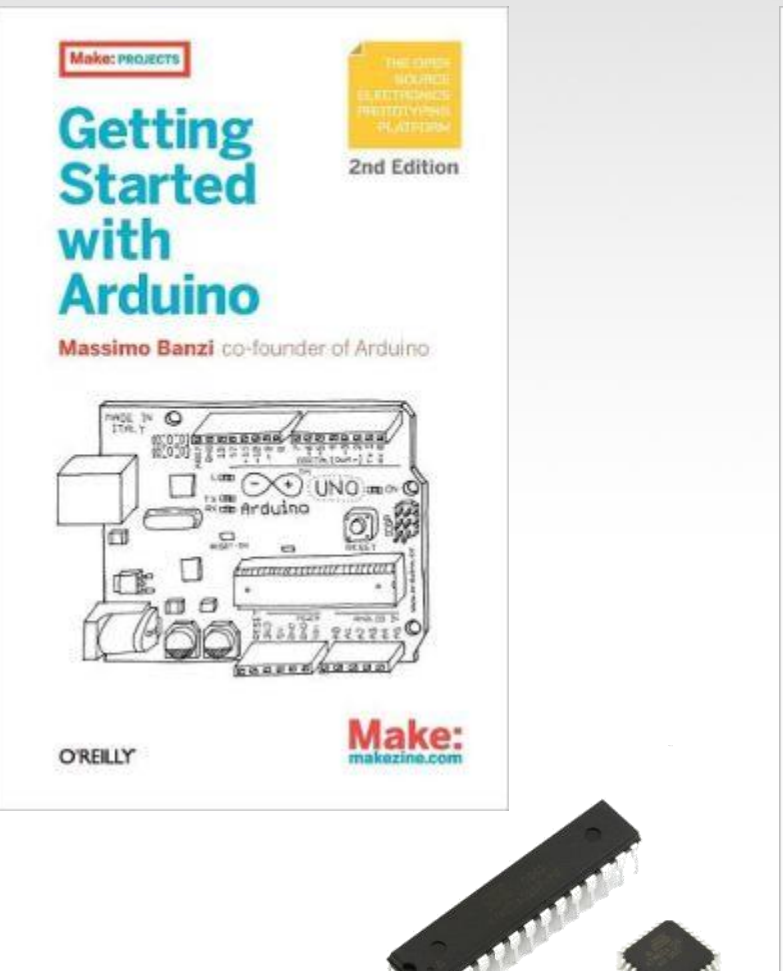

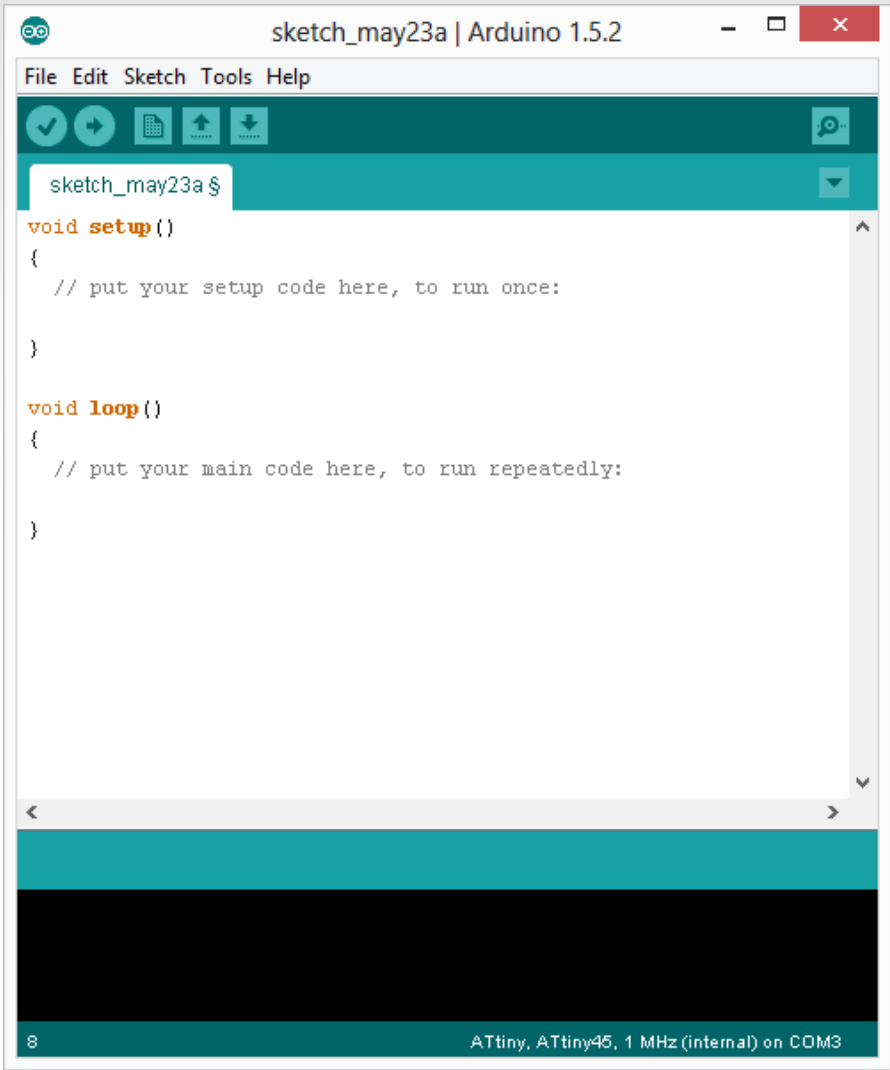

## **Additional Resources**

http://www.sparkfun.com

http://learn.sparkfun.com

http://www.arduino.cc

http://www.bildr.org

## SparkFun Tutorials and Projects

- GardenBot:

www.sparkfun.com/news/598

- High Altitude Balloon:

www.sparkfun.com/tutorials/180

- GPS Clock:

www.sparkfun.com/tutorials/47

- Earthquake Data Logger:

www.sparkfun.com/tutorials/235

## Thousands of Amazing ideas...

The Cat Defender...

http://www.plasma2002.com/blenderdefende <u>r/</u> List of projects at Sparkfun:

http://goo.gl/2M3AM

#### Questions?

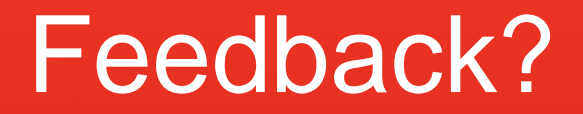

Before leaving, please fill out a quick survey so that I can get your e-mail and a little info about your familiarity with Arduino / Sparkfun.

Thanks!

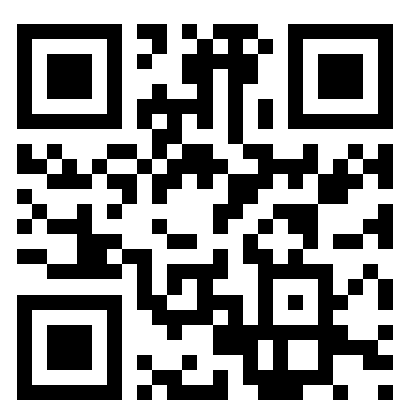

http://bit.ly/ZAmDMk

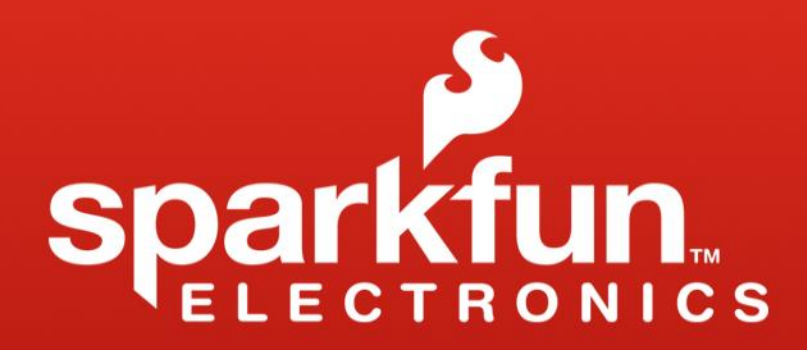

www.sparkfun.com 6175 Longbow Drive, Suite 200 Boulder, Colorado 80301
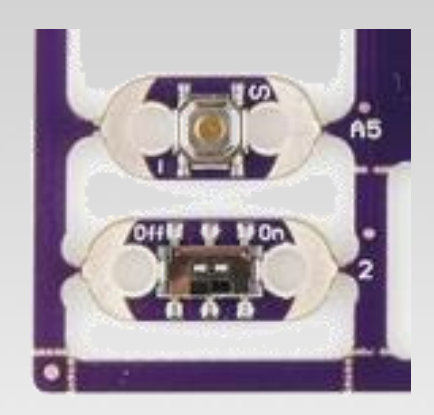

## Buttons / Slide Switches Digital Input, Pull-up Resistors, and digitalRead()

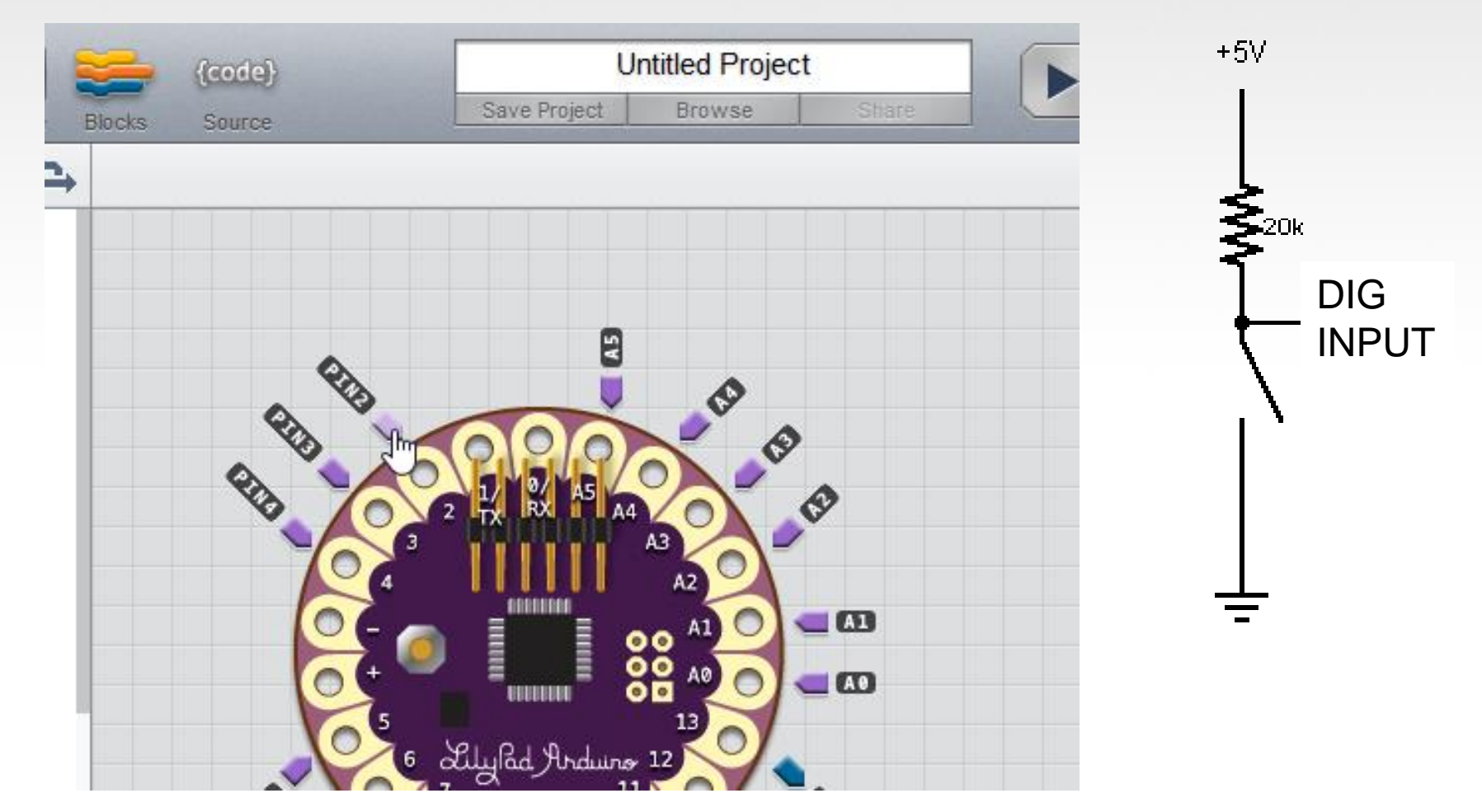

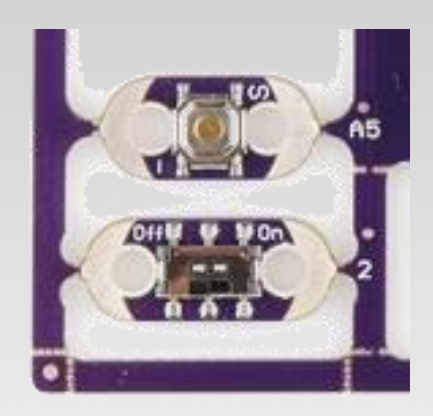

## Buttons / Slide Switches Digital Input, Pull-up Resistors, and digitalRead()

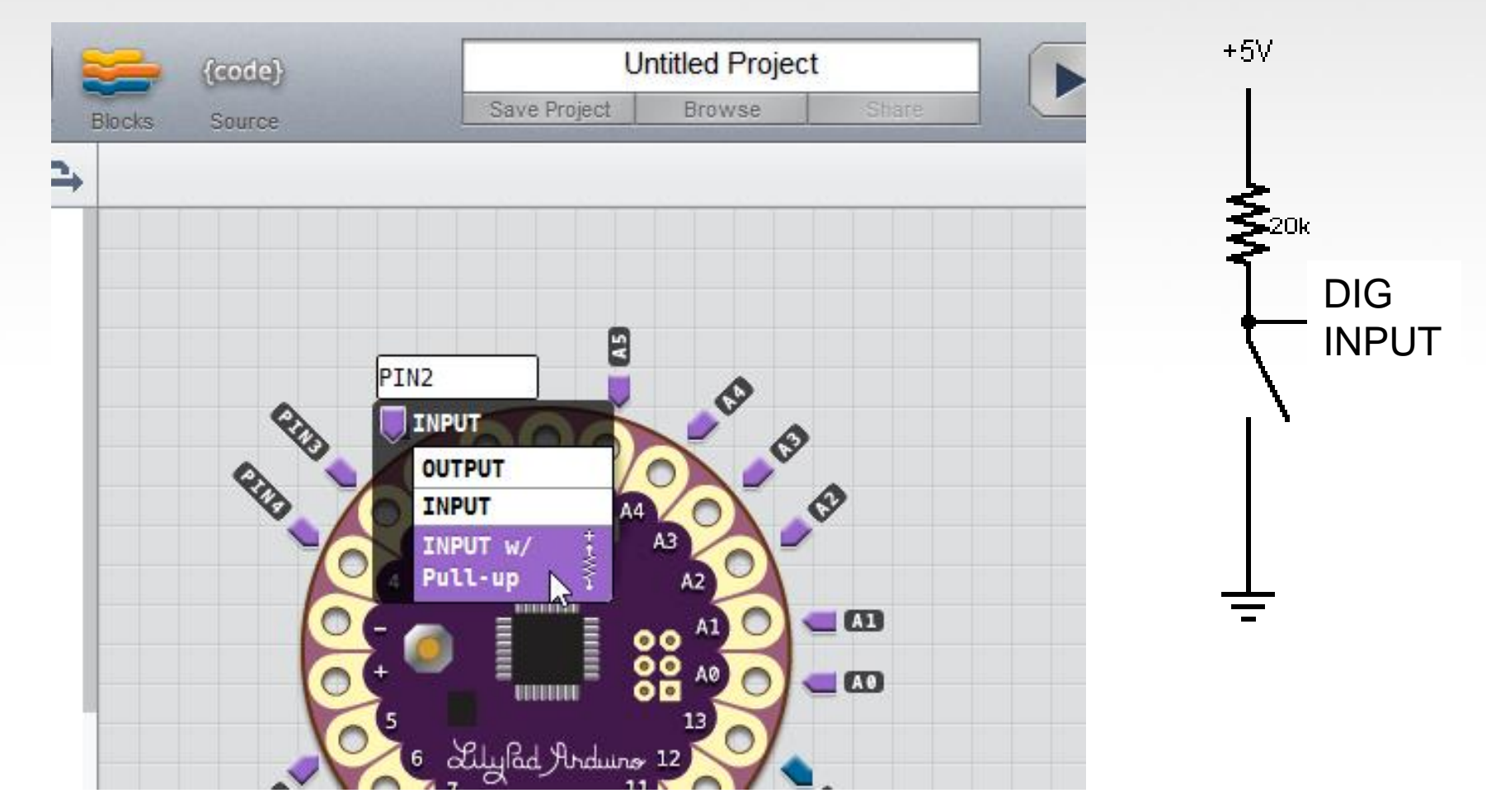